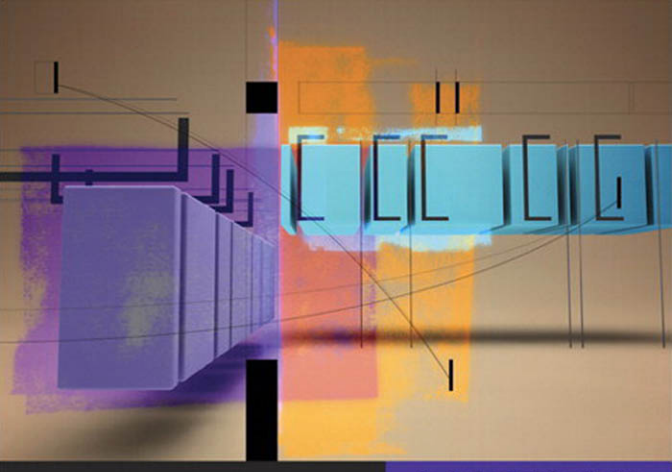

**Apple Pro Training Series** 

# Final Cut Pro for Avid Editors Fourth Edition

A Guide for Editors Making the Switch

**Diana Weynand** 

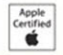

Level 1 certification

Apple Pro Training Series: Final Cut Pro for Avid Editors, Fourth Edition Diana Weynand Copyright © 2011 by Diana Weynand and Shirley Craig

Published by Peachpit Press. For information on Peachpit Press books, contact:

Peachpit Press 1249 Eighth Street Berkeley, CA 94710 (510) 524-2178 www.peachpit.com To report errors, please send a note to errata@peachpit.com. Peachpit Press is a division of Pearson Education.

Apple Series Editor: Lisa McClain Project Editor: Nancy Peterson Development Editor: Bob Lindstrom Production Coordinator: Kim Elmore, Happenstance Type-O-Rama Technical Editor: Stephen Kanter Copy Editor: Darren Meiss Compositor: Chris Gillespie, Happenstance Type-O-Rama Indexer: Jack Lewis Cover Illustrator: Kent Oberheu Cover Producer: Happenstance Type-O-Rama

#### Notice of Rights

All rights reserved. No part of this book may be reproduced or transmitted in any form by any means, electronic, mechanical, photocopying, recording, or otherwise, without the prior written permission of the publisher. For information on getting permission for reprints and excerpts, contact permissions@peachpit.com.

Dolphin Footage provided by Devillier Donegan Enterprises (www.ddegroup.com), all rights reserved. Whale Footage provided by 2nd Side Adventures, LLC (www.2ndside.com), all rights reserved.

The projects and footage supplied with this book may only be used for educational purposes in association with the lessons included. Any other use, including but not limited to incorporating footage into another project, duplicating, or distributing footage, is expressly forbidden and requires explicit permissions from the copyright holders listed above.

#### Notice of Liability

The information in this book is distributed on an "As Is" basis, without warranty. While every precaution has been taken in the preparation of the book, neither the author nor Peachpit Press shall have any liability to any person or entity with respect to any loss or damage caused or alleged to be caused directly or indirectly by the instructions contained in this book or by the computer software and hardware products described in it.

#### Trademarks

Many of the designations used by manufacturers and sellers to distinguish their products are claimed as trademarks. Where those designations appear in this book, and Peachpit was aware of a trademark claim, the designations appear as requested by the owner of the trademark. All other product names and services identified throughout this book are used in editorial fashion only and for the benefit of such companies with no intention of infringement of the trademark. No such use, or the use of any trade name, is intended to convey endorsement or other affiliation with this book.

ISBN 13: 978-0-321-74192-9 ISBN 10: 0-321-74192-7 9 8 7 6 5 4 3 2 1 Printed and bound in the United States of America May this book inform and inspire you along your editorial journey just as my mother's life has informed and inspired me. Mom, this one's for you.

**Acknowledgments** It takes a village to produce a book—or at least to support the author writing it. This has always been the case for me, and this book was no exception.

Special thanks to Shirley Craig, my business partner, for supporting Weynand Training's Apple Authorized Training Center and our other training projects (www.weynand.com), Steve Kanter for skillfully navigating both FCP and Avid editing streams as my technical editor, Loren S. Miller for providing editorial feedback and assistance when I needed a helping hand, and to Michael Kammes at KeyCode Media for technical support.

To all the folks at Peachpit Press for their continued support and unending patience as I moved slowly through this process, especially to Nancy Peterson for keeping us on track, Bob Lindstrom for keeping my words and meanings intact, and to the entire editorial and production team for making the book a fact.

At Apple, I'd like to thank Steve Bayes for always taking the time to provide me with a clear and concise view of Final Cut Studio features and applications.

And finally, since all good energy never dies—it just moves on to a different village—I'd like to thank Patty Montesion for her support not only on this book, but for her dedication to the entire Apple Pro Training Series of books she spearheaded throughout her time at Apple. Her vision has helped shape the video training world for the better.

This page intentionally left blank

# Contents at a Glance

|           | Getting Started xiii             |
|-----------|----------------------------------|
| Lesson 1  | Projects and Interface1          |
| Lesson 2  | Translating Basic Editing Skills |
| Lesson 3  | Customizing Your Project 50      |
| Lesson 4  | Trimming Clips                   |
| Lesson 5  | Capturing and Transferring       |
| Lesson 6  | Advanced Editing 120             |
| Lesson 7  | Multicam Editing 170             |
| Lesson 8  | Editing Sound 190                |
| Lesson 9  | Transitions and Effects          |
| Lesson 10 | Speed and Motion Effects 278     |
| Lesson 11 | Title Tool and Generators316     |
| Lesson 12 | Importing and Exporting 342      |
| Lesson 13 | Project Management               |
| Lesson 14 | Finishing and Outputting         |
|           | Index                            |

# Table of Contents

|          | Getting Started                              | xiii |
|----------|----------------------------------------------|------|
| Lesson 1 | Projects and Interface                       | 1    |
|          | Opening Final Cut Pro                        | 2    |
|          | Exploring the FCP Interface                  | 3    |
|          | Working with Projects                        | 6    |
|          | Creating and Organizing Bins                 | 9    |
|          | Opening and Closing Bins                     | 10   |
|          | Viewing Source Clips                         | 12   |
|          | Viewing Sequences                            | 13   |
|          | Working with the Timeline                    | 14   |
|          | Applying Color to Clips, Bins, and Sequences | 15   |
|          | Working with Tools and Audio Meters          | 17   |
|          | Controlling Timeline Tracks                  | 19   |
|          | Zooming and Positioning the Timeline         | 20   |
|          | Using Keyboard Shortcuts                     | 22   |
|          | What You've Learned                          | 23   |
| Lesson 2 | Translating Basic Editing Skills             | 26   |
|          | Using Play Commands                          | 28   |
|          | Using Mark Commands                          | 30   |
|          | Patching Tracks in the Timeline              | 31   |
|          | Performing Overwrite and Insert Edits        | 32   |
|          | Conforming Sequence Settings                 | 34   |
|          | Snapping in the Timeline                     | 35   |
|          | Enabling View Overlays                       | 37   |
|          | Creating Subclips                            | 40   |
|          | Lifting and Extracting.                      | 41   |
|          | Performing Split Edits and L-Cuts            | 43   |
|          | Adding and Deleting Tracks.                  | 45   |
|          | What You've Learned                          | 46   |

| Lesson 3 | Customizing Your Project 50                          |
|----------|------------------------------------------------------|
|          | Selecting Editing Presets                            |
|          | Changing Audio/Video Settings 54                     |
|          | Selecting User Preferences                           |
|          | Choosing System Settings 58                          |
|          | Changing Sequence Settings 59                        |
|          | Viewing Item Properties                              |
|          | Dynamically Resizing the Interface                   |
|          | Changing Window Layouts                              |
|          | Saving Layouts                                       |
|          | Customizing the Keyboard                             |
|          | Changing Command Buttons                             |
|          | Utilizing the Bin Text View                          |
|          | Working with Icon Views                              |
|          | Performing Storyboard Editing75                      |
|          | What You've Learned77                                |
| Lesson 4 | Trimming Clips 80                                    |
|          | Working with the Trim Edit Window                    |
|          | Performing Dual-Roller and Single-Roller Trimming 84 |
|          | Using J-K-L Trimming                                 |
|          | Dragging Edit Points                                 |
|          | Trimming in the Timeline                             |
|          | Using Asymmetrical Trimming                          |
|          | Trimming in the Viewer                               |
|          | What You've Learned    95                            |
| Lesson 5 | Capturing and Transferring                           |
|          | Exploring the Log and Capture Window 100             |
|          | Viewing and Marking the Source 101                   |
|          | Selecting Clip Settings 103                          |
|          | Selecting Capture Settings 104                       |
|          | Capture Preferences 109                              |
|          | Targeting a Bin 110                                  |
|          | Logging Clips 111                                    |
|          | Capture Options 114                                  |
|          | Batch Capturing 115                                  |
|          | Exploring the Log and Transfer Window 117            |

|          | Transferring Clips 118                                  |
|----------|---------------------------------------------------------|
|          | Adding Volumes and Changing Preferences 120             |
|          | Changing Naming Preferences 122                         |
|          | What You've Learned 124                                 |
|          |                                                         |
| Lesson 6 | Advanced Editing 126                                    |
|          | Selecting Clips in the Timeline 128                     |
|          | Performing Segment Mode Editing 129                     |
|          | Moving Clips in the Timeline                            |
|          | Performing Drag-and-Drop Editing                        |
|          | Copying and Pasting                                     |
|          | Working with Gaps                                       |
|          | Working with Master Clips                               |
|          | Finding Match Frames                                    |
|          | Slipping and Sliding Clips 146                          |
|          | Replacing Edits                                         |
|          | Adding Edits                                            |
|          | Extending Edits 153                                     |
|          | Placing Markers                                         |
|          | Editing Markers                                         |
|          | Ganging Clips                                           |
|          | What You've Learned                                     |
|          |                                                         |
| Lesson 7 | Multicam Editing 170                                    |
|          | Organizing a Multiclip Editing Workflow 172             |
|          | Creating Multiclips                                     |
|          | Viewing and Modifying Multiclips 176                    |
|          | Editing with Multiclips                                 |
|          | Switching and Cutting Video and Audio Independently 185 |
|          | Collapsing Multiclips                                   |
|          | What You've Learned 188                                 |
|          |                                                         |
| Lesson 8 | Editing Sound 190                                       |
|          | Viewing Audio Levels 192                                |
|          | Monitoring Audio Tracks 195                             |
|          | Editing and Viewing Audio Tracks 198                    |
|          | Changing Audio Levels in the Viewer 200                 |
|          | Changing Audio Levels in the Timeline 201               |

|           | Working with Stereo and Mono Audio       |
|-----------|------------------------------------------|
|           | Linking Clips                            |
|           | Syncing Tracks in the Timeline 207       |
|           | Using Sync Indicators                    |
|           | Keyframing Audio Levels                  |
|           | Working with the Audio Mixer             |
|           | Merging Clips                            |
|           | Adding Voiceover                         |
|           | What You've Learned 224                  |
| Lesson 9  | Transitions and Effects 228              |
|           | Exploring Effects                        |
|           | Adding Transitions 233                   |
|           | Modifying Transitions                    |
|           | Editing with Transitions                 |
|           | Using the Transition Editor              |
|           | Changing and Copying Transitions         |
|           | Working with Alpha Transitions 244       |
|           | Applying Segment Effects (Filters)       |
|           | Modifying Filters                        |
|           | Creating Effect Templates                |
|           | Copying and Pasting Attributes           |
|           | Rendering Effects 258                    |
|           | Superimposing Clips                      |
|           | Keyframing Filter Parameters             |
|           | Applying a Composite Mode                |
|           | Travel Mattes                            |
|           | What You've Learned275                   |
| Lesson 10 | Speed and Motion Effects 278             |
|           | Applying a Speed Change                  |
|           | Editing with Fit to Fill                 |
|           | Creating and Changing Speed Segments 285 |
|           | Using the Speed Tool                     |
|           | Applying a Freeze Frame Effect           |
|           | Exploring the Motion Effects Tab         |
|           | Zooming the Image View                   |
|           | Sizing and Positioning an Image          |
|           |                                          |

|           | Rotating an Image                                |
|-----------|--------------------------------------------------|
|           | Cropping and Distorting an Image                 |
|           | Creating and Nesting Comps                       |
|           | Copying and Pasting Motion Attributes            |
|           | Creating a Motion Path                           |
|           | Modifying a Motion Path                          |
|           | Creating Favorite Motion Effects                 |
|           | What You've Learned                              |
| Lesson 11 | Title Tool and Generators                        |
|           | Exploring Video Generators                       |
|           | Working with the Controls Tab                    |
|           | Creating Titles                                  |
|           | Applying Effects to Generated Items              |
|           | Creating Scrolling and Crawling Text             |
|           | Applying Lower Thirds and Preprogrammed Text 328 |
|           | Creating 3D Text with Boris Calligraphy 331      |
|           | Using Slugs, Mattes, and Render Items            |
|           | Applying Shapes 336                              |
|           | Saving Generators as Favorites                   |
|           | Using Master Templates 339                       |
|           | What You've Learned340                           |
| Losson 12 | Importing and Exporting 342                      |
| Lesson 12 | Importing Eilee 244                              |
|           | Importing FDLs and Batch Lists 348               |
|           | Importing EDLs and Batch Lists                   |
|           | Paconnecting Media 351                           |
|           | Importing Craphics 355                           |
|           | Liging the External Editor 359                   |
|           | Working with Alpha Channels 360                  |
|           | Sending Files to Other Applications 362          |
|           | Sharing Your Sequences 363                       |
|           | Using Other Export Ontions 367                   |
|           | Batch Export options                             |
|           | Exporting Files 377                              |
|           | Understanding Compressor and Cinema Tools 380    |
|           | What You've Learned 383                          |
|           |                                                  |

| Lesson 13 | Project Management                       | 386 |
|-----------|------------------------------------------|-----|
|           | Using the Find Command                   | 388 |
|           | Changing Clip Properties                 | 394 |
|           | Detecting Duplicate Frames               | 401 |
|           | Render Management Tips                   | 402 |
|           | Managing Render Files                    | 406 |
|           | Working with the Media Manager           | 409 |
|           | Copying and Moving a Project             | 412 |
|           | Consolidating Media                      | 414 |
|           | Recompressing and Creating Offline Clips | 417 |
|           | Decomposing a Sequence                   | 419 |
|           | What You've Learned                      | 420 |
| Lesson 14 | Finishing and Outputting                 | 422 |
|           | Detecting Audio Peaks                    | 424 |
|           | Modifying Audio Output Levels            | 426 |
|           | Changing Audio Output Channels           | 428 |
|           | Working with Video Scopes                | 429 |
|           | Checking Video Levels                    | 432 |
|           | Correcting Video Levels                  | 434 |
|           | Correcting Image Color                   | 436 |
|           | Outputting to Tape                       | 440 |
|           | Making a Timecode Window Burn            | 447 |
|           | Backing Up Projects                      | 449 |
|           | What You've Learned                      | 452 |
|           | Index                                    | 455 |

This page intentionally left blank

# Getting Started

Welcome to the official Apple Pro Training Series course *Final Cut Pro for Avid Editors: A Guide for Editors Making the Switch*. This is not just another book on Apple Final Cut Pro (FCP), and it wasn't written for a general audience. It was developed and written specifically for Avid editors who want to learn FCP. And this version includes many references to the latest software versions, both Avid 5 and Final Cut Pro 7.

Since you are part of a very specific audience, we are taking certain things for granted. First, we assume that you know and understand the concepts of nonlinear editing (NLE) and editing principles in general. Second, we assume that you don't need explanations of functions as much as you need directions on how to get to them. And third, we assume that you would much rather learn new terminology in reference to what you already know.

So while you may be uncomfortable editing on a system that doesn't feel quite like home, keep in mind that the first time you sat down at an Avid system, it probably didn't feel as good as your previous editing system, either, whether it was a linear GVG or a Kem. And if you have dabbled in desktop graphics or compositing programs such as Adobe Photoshop or After Effects, your transition will be even easier because of the similarities between the programs.

# The Methodology

This is one book where, in fact, we do wish to compare apples to oranges. As often as possible, we describe an Avid function and then describe the equivalent Final Cut Pro function and how to access and apply it. In addition, the book offers images of Avid screens, buttons, and icons so you can get your bearings before turning to the FCP interface. In many instances, FCP and Avid terminology bear a marked similarity, but at times each system will have its own names for things. Whenever possible, the book points out the terminology differences so you can find the function you need quickly.

As you begin to work using FCP, you'll see that it has a lot of depth as a nonlinear desktop editing program. In addition to having a lot of functionality, FCP often gives you several ways to perform each function. We include multiple approaches throughout the book so you can begin to get a feel for the flexibility of FCP. But we have not tried to be comprehensive and include absolutely everything the program can do, nor do we provide every shortcut you can use. This book is meant to help you make a smooth transition from Avid to FCP and to get you comfortable editing in FCP as quickly as possible.

# **About the Apple Pro Training Series**

*Final Cut Pro for Avid Editors* is part of the official training series for Apple Pro applications developed by experts in the field. The lessons are designed to let you learn at your own pace. If you're new to Final Cut Pro, you'll learn the fundamental concepts and features you'll need to master the program. Each lesson concludes with a review section summarizing what you've covered.

# **Apple Pro Certification Program**

The Apple Pro Training and Certification Programs are designed to keep you at the forefront of Apple digital media technology while giving you a competitive edge in today's ever-changing job market. Whether you're an editor, graphic designer, sound designer, special effects artist, or teacher, these training tools are meant to help you expand your skills.

You can become an Apple Pro by taking a certification exam at any Apple Authorized Training Center. Certification is offered in Final Cut Pro, Motion, Color, Soundtrack Pro, DVD Studio Pro, Shake, and Logic Pro. Certification as an Apple Pro gives you official recognition of your knowledge of Apple professional applications while allowing you to market yourself to employers and clients as a skilled, pro-level user of Apple products.

For those who prefer to learn in an instructor-led setting, Apple also offers training courses at Apple Authorized Training Centers worldwide. These courses, which use the Apple Pro Training Series books as their curriculum, are taught by Apple Certified Trainers and balance concepts and lectures with hands-on labs and exercises. Apple Authorized Training Centers for Pro products have been carefully selected and have met Apple's highest standards in all areas, including facilities, instructors, course delivery, and infrastructure. The goal of the program is to offer Apple customers, from beginners to the most seasoned professionals, the highest quality training experience.

To find an Authorized Training Center near you, go to training.apple.com.

# Loading Software and Staying Current

Before you get started, you will need to load the Final Cut Pro application (or the entire Final Cut Studio set of applications) onto your hard drive. To do this, follow the directions that came with the application. Also, it is very important to download and install all the latest updates to Final Cut Pro. In addition to including additional features, these revisions often contain minor fixes to the software. You can download these software updates from www.apple.com/support/finalcutpro.

TIP As an Avid editor, you may be used to having your software and computer configured by an engineer or technician to maximize system performance. Although Final Cut Pro is often thought of as an "out-of-the box" application, it is recommended that you have a support person confirm that your FCP system configuration is properly set up to achieve the highest level of performance.

We also recommend you read the "New Features" section of the latest software upgrade Help documentation to learn about the most recent changes and upgrades.

**TIP** You can also check www.peachpit.com/apts.fcp-avid for revised information.

# **Resources**

*Apple Pro Training Series: Final Cut Pro for Avid Editors* is not intended as a comprehensive reference manual, nor does it replace the documentation that comes with the application. For comprehensive information about program features, refer to the following resources:

- ► The FCP Reference Guide: Accessed through the Final Cut Pro Help menu, the Reference Guide contains a complete description of all features.
- ► Apple website: www.apple.com
- ► Final Cut Studio 3 system requirements: www.apple.com/finalcutstudio/specs.html
- ▶ What's new in Final Cut Pro 7: www.apple.com/finalcutstudio/finalcutpro/whatsnew.html
- ► Technical specifications: www.apple.com/finalcutstudio/finalcutpro/specs.html
- ► FCP for Avid Tips: www.weynand.com/wt/content/fcp-for-avid/

This page intentionally left blank

# Goals

Use the Trim window Perform dual-roller and single-roller trimming Use J-K-L trimming Trim in the Timeline Trim by dragging edit points Trim with keyboard shortcuts Trim by time amount Work with linked selection Create split edits using trim tools Asymmetrical trimming Trim in the Viewer

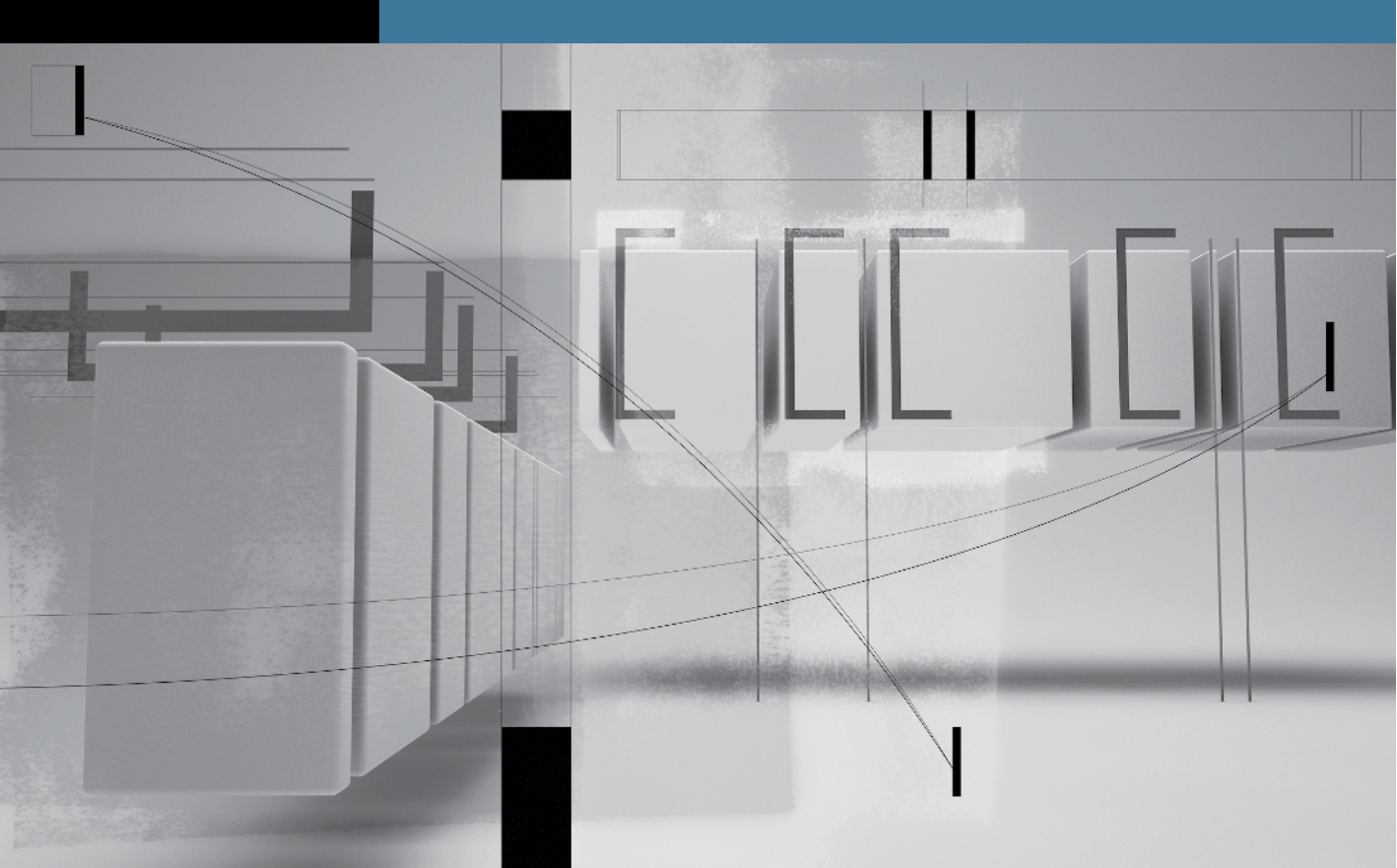

# Lesson 4 Trimming Clips

In this lesson, we will cover the basic Avid approach to trimming and show how to perform those same functions in Final Cut Pro. In general, FCP is far less modal than Avid. You can perform trims in FCP just as you can with Avid's Smart Tool without entering a "trim mode," whereas with previous Avid versions, you always enter Trim mode to trim. Both, however, have similar trim windows that behave in similar ways. Like Avid, FCP lets you trim clips by dragging an edit point in the Timeline or entering a trim duration. In addition, FCP also has dedicated trim tools in the Tool palette. You have numerous ways to trim clips in FCP. The trick is to find your comfort zone of what's familiar and then to explore the new alternatives.

Also in Avid, unless you lock tracks (or turn off Link Selection in Avid 5), you are free to adjust individual tracks separately. In FCP, the default is to bind or "link" the video and audio portions of a clip so that when you select one track, all tracks are selected. However, FCP also has a linked selection feature. This feature is covered in depth in Lesson 8, but this lesson includes steps to select just the audio or video portion of a clip so that you may trim one track at a time to create a split edit or L-cut. Although most trim functions are covered in this lesson, a few additional techniques for changing the length of a clip in the Timeline are covered in Lesson 6—such as trimming an edit using the Extend function, or dividing a clip by using Add Edit.

# Working with the Trim Edit Window

While Avid 5 has adopted many of the direct trimming features available in Final Cut Pro, there are many versions of Avid Media Composer in which you have to select a separate mode to trim. In Final Cut Pro, you never change modes per se, but one way to trim is to access a Trim Edit window, which is much like Avid's big trim window. Inside the Trim Edit window, FCP handles trimming virtually the same way Avid does. To open the FCP Trim Edit window, you can lasso an edit point with a special tool, or simply double-click the edit point. If you want to map a Trim Edit button to simulate clicking Avid's Trim Mode button, you can map it to one of the button bars. You can also use keyboard shortcuts.

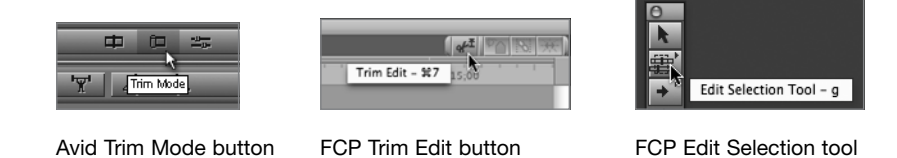

# To open the FCP Trim Edit window:

Do one of the following:

► Double-click the edit point between two clips in the Timeline.

| MS Ranger welcome | MS Ranger how to feed |
|-------------------|-----------------------|
| MS Ranger welcome | MS Ranger how to feed |
| MS Ranger welcome | MS Ranger how to feed |

- ► From the Tool palette, choose the Edit Selection tool (the second tool), or press G, and lasso an edit point.
- ► From the button list (Option-J), add the Trim Edit button to your Timeline button bar, and click it to open the edit point closest to the playhead.
- ► In the Timeline, press Command-7 to open the edit point closest to the playhead.

**TIP** When an edit point is opened in the Trim Edit window, press the Down Arrow to open the following edit point in the Trim Edit window or the Up Arrow to open the previous edit point.

A familiar "big" trim window opens on top of the Viewer and Canvas window areas.

**NOTE** ► The size of the trim window will match the current layout size of the Viewer and Canvas windows.

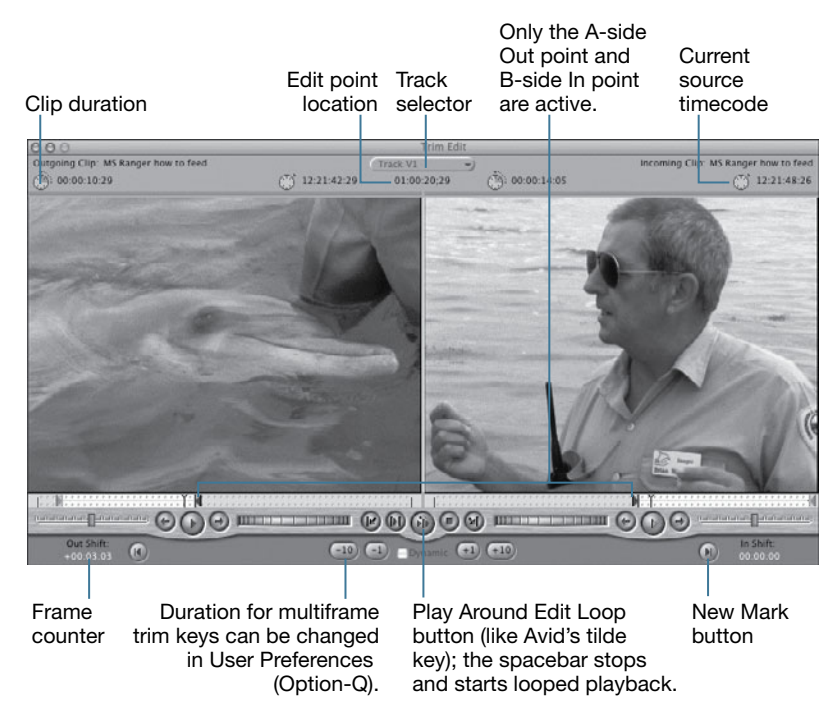

FCP Trim Edit window

For every function on the A side of the window, you will find corresponding functions on the B side. The preview and trim keys are in the middle of the window, beneath the A and B images.

#### To close the Trim Edit window:

Do one of the following:

- ► Press Command-W.
- Click anywhere in the Timeline except an edit point.

# **Performing Dual-Roller and Single-Roller Trimming**

Avid has purple rollers in the Timeline that indicate a dual-roller or single-roller trim. The Final Cut Pro Timeline display for dual- and single-sided editing is very similar to Avid's. You see the similar types of A-side and B-side "rollers" around the edit point in the Timeline.

| wade in water | , TS 2 dolphins swim   |
|---------------|------------------------|
| wade in water | CU, TS 2 dolphins swim |
| wade in water | CU, TS 2 dolphins swim |
| 01:00:04:00   | 01:00:05:00            |
|               |                        |

| MS, TS dolphin       |
|----------------------|
| MS, TS dolphin jumps |
| MS, TS dolphin jumps |
|                      |

FCP single-sided trim in Timeline

Avid single-rollers in Timeline

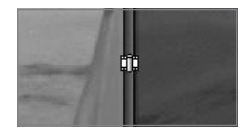

Avid dual-trim rollers in Trim mode window

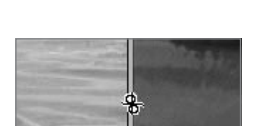

FCP Roll tool in Trim Edit window

As with Avid's purple "active" bars in its Trim mode window, a green "active" bar above an image in the FCP Trim Edit window indicates that it will be adjusted in the trim. One green bar over either the A- or B-side image indicates a single-roller trim; green bars over both images indicate a dual-roller trim.

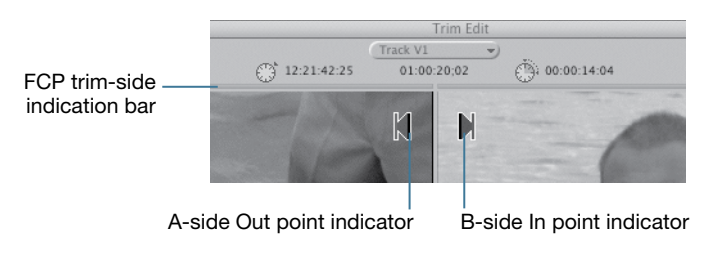

FCP Trim Edit indicators

As in Avid, clicking one side or the other of the FCP Trim Edit window selects a singleroller trim mode. Clicking the space between the two images selects a dual-roller trim mode. When these selections are made, the Timeline edit point reflects the active side or sides, just as in Avid.

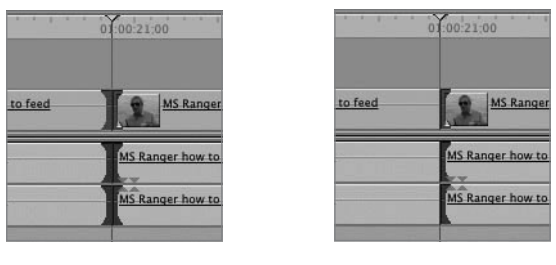

A and B edit points selected

B-side edit points selected

**TIP** Pressing U toggles between the trim modes in both the Trim Edit window and the selected edit points in the Timeline.

# **Dual-Roller Editing**

Whereas Avid has its dual-roller trim mode, FCP has its Roll tool, which appears when the pointer moves between the A and B images in the Trim Edit window. Click in the center of the Trim Edit window to select a roll edit (dual-roller mode). A green bar appears above both images.

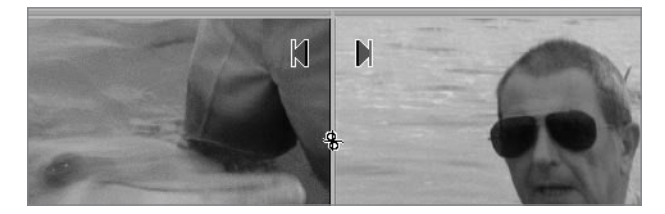

Roller tool in Trim Edit window

# Single-Roller Editing

The equivalent of Avid's single-roller mode is the FCP Ripple tool, which appears when the pointer moves into the A- or B-side image in the Trim Edit window. Click the left or right image to select single-roller mode. A green bar appears above the selected side of the edit point. FCP refers to this as a ripple edit because it pulls up or pushes back (ripples) the other clips in the sequence by the amount of the trim without leaving any gaps.

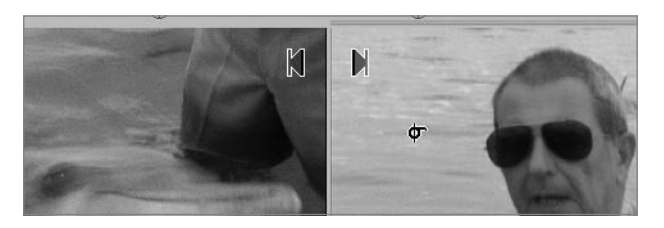

Ripple tool in Trim Edit window

You have several ways to perform a roll (dual-roller trim mode) or ripple (single-roller trim mode) type of trim in FCP. The following are a few methods; others are discussed in the following pages.

#### To trim numerically:

- 1 Click either the A- or B-side clip to work with the Ripple (single-roller) tool, or click between the two images to work with the Roll (double-sided roller) tool.
- 2 Click the minus (–) or plus (+) sign, and enter a trim amount in the Trim Edit window.

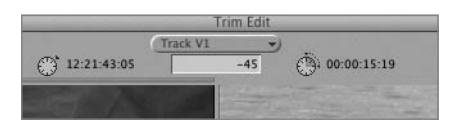

The trim amount is displayed in the Current Sequence Timecode field above the two image areas.

3 Press Return.

All trim changes made in the Trim Edit window are reflected in the Timeline.

#### To trim using shortcuts:

With either a Ripple tool (single-roller) or Roll tool (dual-roller) selected, *do one of the following*:

- ▶ Press the Left or Right Bracket key ([ or ]) to trim one frame.
- Press the Left or Right Angle Bracket (< or >)—Avid's Trim Left or Right keys—to trim one frame.

► To trim a designated multiframe trim amount (set in the Editing tab of User Preferences), press Shift-[ (Left Bracket) or Shift-] (Right Bracket). You can also press Shift-< or Shift-> (Right or Left Angle Bracket keys) to trim the multiframe amount.

# **Using J-K-L Trimming**

In addition to using the trim tools, entering a numeric trim value, and working with shortcut keys, in the Trim Edit window you can also trim dynamically, or "on the fly," using the J-K-L keys. This "live play trimming" in Final Cut Pro is called dynamic trimming.

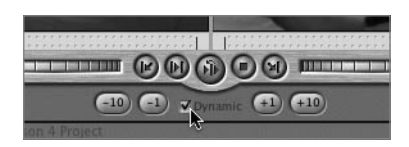

Dynamic trimming enabled in the Trim Edit window

**NOTE** ► You can enable dynamic trimming in the Trim Edit window or in the Editing tab of the User Preferences window.

When dynamic trimming is enabled, the J-K-L keys behave exactly as they do in the Avid trim mode. You can press J or L to play and shuttle forward and back, and press K to execute the trim. Also common to both applications, if you hold down K and J or L to shuttle in slow motion, simply releasing the keys will execute the trim. Unlike the method in Avid, however, when dynamic trimming is enabled in FCP, pressing the spacebar will pause the playhead without performing a trim or playing around the edit. This allows you to search again for the trim point before pressing K.

**TIP** While playing a clip, you can press the J or L key again to increase the play speed.

# To trim using the J-K-L keys:

- 1 In the Timeline, double-click the edit point you want to edit.
- **2** Select the Dynamic checkbox.
- 3 Move the pointer over either the A-side or B-side clip.

If you're using the Roll tool, you do not have to click or select the image—FCP responds to the location of the cursor. If you want to dynamically trim just one side of the edit, click to choose it prior to pressing J or L.

- 4 Press J or L to play the clip backward or forward.
- 5 As the clip is playing, press K where you want the new edit point to be.

**TIP** You can also combine the Avid and FCP methods by pressing the spacebar to stop at the new edit point and then pressing K to execute it.

# **Dragging Edit Points**

Another way to trim in the Trim Edit window is to drag an edit point manually in the scrubber bar area beneath the A- and B-side images. Like the other methods of trimming, this method also creates an immediate change in the Timeline edit points.

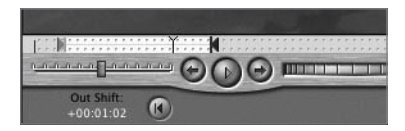

FCP Trim Edit scrubber bar with active Out point

When the Trim Edit window is active, you can drag to trim the tail of the outgoing clip or the head of the incoming clip. Make sure you are dragging the blue edit point triangle, not the playhead (position indicator).

#### To drag in the Trim Edit window:

- 1 Click either the A-side or B-side image, or between images.
- 2 Move the pointer over the appropriate active edit point in the scrubber bar.
- 3 When the pointer changes to the Ripple tool (single-roller) or Roll tool (double-roller), drag the edit point left or right, and then release the mouse button.

As you drag, you see the edit points change in the Trim Edit window and in the Timeline.

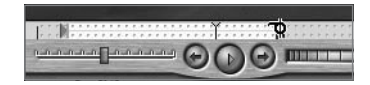

**TIP** You can also move the playhead to a desired trim location and drag the edit point to snap to the playhead.

# **Trimming in the Timeline**

An alternative to using the Trim Edit window is to perform an FCP trim directly in the Timeline as you would in Avid. Trimming in the FCP Timeline is easy and direct, and uses methods similar to those covered earlier in this lesson. These methods include dragging edit points using the Roll (dual-roller) and Ripple (single-roller) trim tools, using keyboard shortcuts, and entering a numerical trim value.

**NOTE**  $\triangleright$  Using the FCP Ripple trim tool will always trim frames and ripple the effect throughout the remainder of the sequence, just as with the Avid 5 Ripple Trim tool. And while FCP does not have a specific Overwrite Trim tool as you will find in Avid 5, you can perform this type of trim by dragging an edit point using the default Selection tool. This method is discussed later in this lesson.

#### To roll two edit points in the Timeline:

1 In the Tool palette, click the Roll tool, or press R.

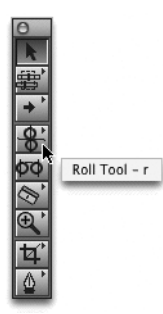

2 In the Timeline, move the Roll tool over the edit point between the two clips you want to trim, and then drag the edit point left or right.

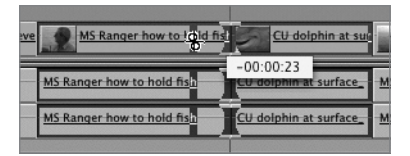

The amount of the trim appears in an information box next to the Roll tool in the Timeline. In the Canvas, a *two-up* display, similar to Avid's Small Trim mode, appears as you drag.

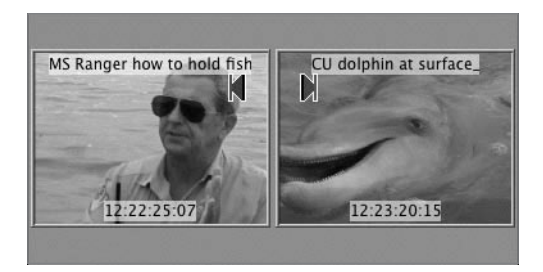

**TIP** Pressing N will turn off snapping to give you more control around the edit point. Also, holding down the Command key as you drag will slow down the dragging speed.

#### To ripple a single edit point:

1 Press the keyboard shortcut RR, or click and hold down the Roll tool in the Tool palette, and slide over to select the Ripple tool when it appears.

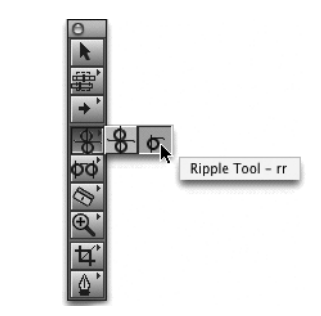

2 Move the Ripple tool into the Timeline toward the In or the Out point.

**TIP** If an X appears as part of the Ripple or Roll tool, move the pointer closer to the In or Out point where the function can be applied.

**3** Drag the In or Out point left or right.

The clip box shortens or lengthens to represent the duration change; and all the clips that follow are adjusted (rippled) by the trim amount.

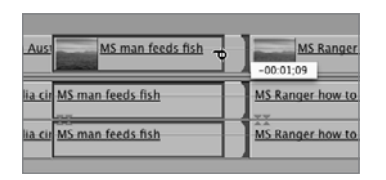

Out point trimmed earlier to shorten the clip

**NOTE** ► Like clips, gaps can also be trimmed using the Ripple tool; however, you will not see the tail of the ripple tool flip to point to the gap side of the edit.

#### To trim using keyboard shortcuts:

- 1 Click an edit point using either the Roll or Ripple tool. You can press the keyboard shortcut V to select the edit point, and U to cycle sides.
- **2** Do one of the following:
  - ▶ Press the < or > key to trim one frame. These act like the Avid Trim Frame keys.
  - Press Shift-< or Shift-> to move the multiframe trim amount.
  - ▶ Press the Left or Right Bracket key ([ or ]) to trim one frame.
  - Press Shift-[ or Shift-] to trim the multiframe trim amount.

**TIP** If you want the multiframe trim amount in FCP to match Avid's, go to the User Preferences Editing tab and enter 10 in the Multiframe Trim field.

#### To enter a trim amount:

- 1 Select an edit transition using one of the trim tools.
- 2 Type a minus (–) and then the amount (as you would in Avid) for a negative trim, or just type the trim amount for a positive trim.

This amount appears at the top of the Timeline.

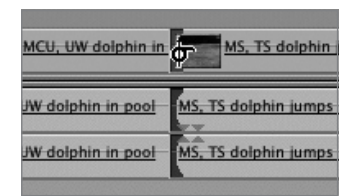

3 Press Return.

#### To trim using the Selection tool:

- **1** Press A to return the pointer to the default Selection tool.
- **2** Drag one end of a clip left or right.

**NOTE** ► This method is similar to the Avid 5 Overwrite Trim tool.

Depending on whether the clip is "open ended," this method of trimming in the Timeline may be limited by adjacent clips or produce a gap. You will learn how to remove gaps in Lesson 6.

**NOTE** ► With snapping turned on (N), the edit point will snap to the playhead location, as well as a mark In, Out, or locator point.

#### To create L-cut and split edits:

FCP remembers which audio and video clips were captured together and binds or "links" those clips in the Timeline. This can be helpful when you want to trim both the video and audio tracks of the same clip by the same amount. But when you want to trim only one track of a clip, you must override the FCP default linking system by toggling linked selection. In Avid 5, the option to toggle Link Selection is also available and even uses the same keyboard shortcut as FCP.

1 To select just the video or audio track of a linked clip, turn off the Linked Selection control in the Timeline button bar, or press Shift-L. This will allow you to select just the audio or video tracks to trim.

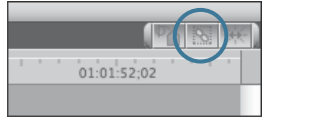

Linked selection on

|   |   |   | <b>1</b>    | 8 | 来 |
|---|---|---|-------------|---|---|
| I | • | 1 | 01:01:52;02 |   | T |
|   |   |   |             |   |   |

Linked selection off

**NOTE**  $\triangleright$  If a clip's audio tracks are a stereo pair and you click one audio track, both tracks are selected even if linked selection is turned off. If you need to access one track of a stereo pair, you must first turn off the clip's stereo pair status by selecting the clip, and choosing Modify > Stereo Pair.

2 From the Tool palette, choose the Roll tool, or press R.

3 Drag the clip's audio or video edit point left or right.

| MS Ranger how to hold Fo   | CU girl in hat |
|----------------------------|----------------|
| MS Ranger how to hold fish | CU girl in hat |
| MS Ranger how to hold fish | CU girl in hat |

**TIP** To temporarily override linked selection, select the Ripple or Roll tool and Option-click an edit point.

# **Using Asymmetrical Trimming**

Like Avid, Final Cut Pro can trim two or more edit points on different tracks in two directions at the same time; this is often referred to as *asymmetrical trimming*. But there are some differences in how FCP approaches this type of trimming.

First of all, you get different asymmetrical trim behavior depending on which side of a clip and which track you trim. In Avid, because filler is like a clip, you get a single kind of drag-trim behavior for each selected trim and track. In FCP, even though gaps are not treated the same as clips, they can be included in the trim when applying an asymmetrical trim. Also remember that many Avid versions assume that no tracks are bound together or linked as you trim, while FCP defaults to selecting all linked tracks in a clip, similar to having Link Selection turned on in Avid 5.

|                    |                       | MS Ranger how to feed MS Ranger how            |                       |
|--------------------|-----------------------|------------------------------------------------|-----------------------|
| Ranger how to feed | MS Ranger how :       | MS Ranger how to feed<br>MS Ranger how to feed | MS Ranger how to hole |
| Ranger how to feed | MS Ranger how to hold | Australia SFX                                  |                       |
| Ranger how to feed | MS Ranger how to hold | Australia                                      | <u>SFX</u>            |
|                    |                       |                                                |                       |

One asymmetrical trim setup

Another asymmetrical trim setup

# To trim multiple edit points:

1 From the Tool palette, choose the Ripple tool, or press RR.

- 2 If linked selection is active in the Timeline, Option-click the first edit point you want to trim; if linked selection isn't active, just click the edit point to select it.
- **3** Command-click additional edit points.
- 4 Enter an amount for the trim and press Return.

**TIP** To roll one clip's audio and a different clip's video, or vice versa, Option-click one edit point with the Roll tool and Command-click additional edit points. Enter a trim amount and press Return.

# **Trimming in the Viewer**

The Final Cut Pro Viewer is used for more than just viewing source material. For example, you can also edit clips, transitions, filters, motion effects, and titles from the Timeline in this window. To work with a clip that has already been edited into a sequence, you must first open it from the Timeline.

**NOTE** While working in the Viewer, you can trim both the head and tail of a single clip or view audio waveforms in the Audio tab, something you cannot do in the Trim Edit window.

#### To open a sequence clip into the Viewer:

In the Timeline, *do one of the following*:

- Double-click the clip you want to trim
- Select a clip you want to trim and press Return.

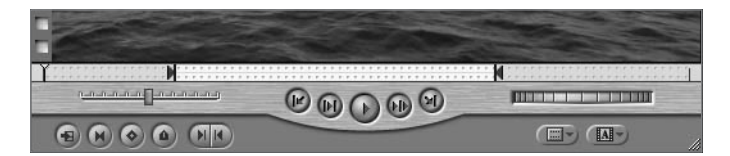

Scrubber bar dots or "sprocket holes" in the Viewer

You can tell whether a clip has been opened from the Timeline by looking at the Viewer scrubber bar under the image. If two lines of dots ("sprocket holes") appear, the clip is a sequence clip and has been opened from the Timeline. (These dots appear in the Trim Edit window scrubber bars, as well.) If the bar is clear of dots, you are viewing a source clip that has not yet been edited into a sequence.

#### To trim a clip in the Viewer:

1 Choose a trimming tool from the Tool palette or press the keyboard shortcut for the desired tool. You can choose the default Selection tool (A), the Roll tool (R), or the Ripple tool (RR).

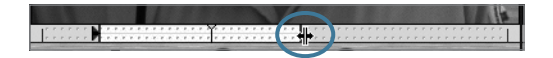

2 Drag an edit point in the Viewer scrubber bar.

The pointer will turn into the tool you have selected, and the edit point or points will adjust according to the normal behavior of the selected tool.

**NOTE** ► You can also choose the Slip tool and slip a clip in the Viewer. In each situation, the pointer will not change until positioned over an edit point.

With the Ripple tool, like Avid's single-roller, you can make the clip longer than it currently is in the Timeline; all clips that follow are affected by the trim amount. Using the default Selection tool, if a clip is between two other clips in the Timeline, you can only trim that clip shorter. If you try to trim a clip beyond the boundary of a neighboring clip in the Timeline, a Media Limit note will appear, and you won't be able to trim beyond that point. On the one hand, this may seem limiting. But on the other hand, you know you will not affect any other clips with your trim adjustment.

**NOTE**  $\triangleright$  As you trim clips, keep in mind that FCP assumes Sync Lock is enabled on all tracks all the time. Turning on the lock for a track in FCP is like turning off sync lock in Avid.

# What You've Learned

- As in Avid, you can trim clips in Final Cut Pro by dragging an edit point in the Timeline.
- Opening the FCP Trim Edit window is equivalent to entering Avid's Trim mode.

- ► You can open the Trim Edit window by double-clicking an edit point, by lassoing an edit point using the Edit Selection tool (G), or by pressing Command-7.
- ► In the Trim Edit window, a green bar above either side of the window signifies a single-roller trim; two green bars indicate a dual-roller trim.
- Clicking either side in the Trim Edit window dictates a single-roller trim; clicking in the middle dictates a dual-roller trim.
- ► The FCP Roll tool (R) is equivalent to Avid's dual-roller Trim mode.
- ► The FCP Ripple tool (RR) is equivalent to Avid's single-roller Trim mode.
- ► You can make a trim by entering a numerical trim amount in the Trim Edit window.
- ► You can perform J-K-L trimming, or dynamic trimming, in FCP. You can toggle it on or off via a checkbox in the Trim Edit window or in the Editing tab of the User Preferences window.
- ► When dynamic trimming is active, press K to execute a trim.
- ► You can trim an edit point in the scrubber bar of the Trim Edit window by dragging one of the blue edit point triangles.
- ► You can trim directly in the Timeline using the Ripple and Roll tools, or by selecting an edit point with a trim tool and entering a numerical trim value.
- ► When you ripple or roll an edit in the Timeline, a two-up display appears in the Canvas, similar to Avid's Small Trim mode.
- To select and trim just an audio or video track of a clip with linked tracks, you must first turn off the Linked Selection control in the Timeline button bar. You can also Option-click one track to override linked selection.
- ► To change the status of a clip's stereo pair audio tracks to mono, select the tracks and choose Modify > Stereo Pair.
- ► You can trim multiple edit points in an asymmetrical trim by selecting a trim tool, Option-clicking the first edit point, and Command-clicking additional edit points.
- You can trim a sequence clip in the Viewer window after double-clicking it in the Timeline.
- ► A sequence clip opened from the Timeline displays two rows of dots ("sprocket holes") in the Viewer scrubber bar. Source clips prior to editing to the Timeline do not display these dots.
- ► You can trim an edit point using the default Selection tool (A), but you will be limited by adjacent clips or leave a gap.

# **Keyboard Shortcuts**

| G                       | Select the Edit Selection tool                                                                                                    |
|-------------------------|----------------------------------------------------------------------------------------------------|
| v                       | Select the edit point closest to the playhead                                                                                                    |
| Command-7               | Load the edit point closest to the Timeline playhead into the Trim Edit window                                                                                                  |
| Command-W               | Close the Trim Edit window                                                                                                    |
| U                       | Cycles the A-side, B-side, or both edit points in the Trim<br>Edit window and in the Timeline                                                                                   |
| [ (Left Bracket)        | Trim one frame left                                                                                                    |
| ] (Right Bracket)       | Trim one frame right                                                                                                    |
| Shift-[ (Left Bracket)  | Trim the multiframe trim amount set in the Editing tab of User Preferences                                                                                                    |
| Shift-] (Right Bracket) | Trim the multiframe trim amount set in the Editing tab of User Preferences                                                                                                    |
| < (Left Angle Bracket)  | Trim one frame left                                                                                                    |
| > (Right Angle Bracket) | Trim one frame right                                                                                                    |
| Shift-<                 | Trim the multiframe trim amount                                                                                                    |
| Shift->                 | Trim the multiframe trim amount                                                                                                    |
| J-K-L                   | When the pointer is over the A- or B-side clip in the Trim<br>Edit window, press the J and L keys to play backward or<br>forward, and press the K key to set the new edit point |
| R                       | Select the Roll tool                                                                                                    |
| RR                      | Select the Ripple tool                                                                                                    |
| Shift-L                 | Toggle linked selection off or on in the Timeline                                                                                                    |
| Option-click            | Temporarily override linked selection to select a single edit point in a linked clip                                                                                            |
| Command-click           | When one edit point on one clip track is selected, select additional edit points to be included in an asymmetrical trim                                                         |

# Index

# Numbers

1-up, real-time view options, 177
16-up, real-time view options, 177
3D effects, 279
3D text

animating, 333
creating, 331–332

3D Warp, Avid, 298
3G, exporting with QuickTime

Conversion, 370

4-up, real-time view options, 177
5.1 Monitoring, in surround sound, 216
9-up, real-time view options, 177

# A

Abort Capture, 109 AC-3, 381 Active angle box, in Canvas and external monitor, 185 Add Audio Keyframe button, in Viewer window, 213 Add Audio Transition button, in Viewer window, 233-234 Add Edit adding edits, 151 dividing clips with, 82 Add Video Transition button, 233-234 advanced editing adding edits, 151 adding or dividing clips with, 152-153 Auto Select controls, 135 copy-and-paste edits, 133-134 copying clips, 133-134 creating markers in Timeline, 156

creating markers in Viewer, 155 creating master clips, 141–143 creating sequence markers, 156-157 creating subclips from markers, 161-162 deleting markers, 159 drag-and-drop edits, 131-133 editing markers, 159-161 extend edits, 153-154 extending clips or sequence markers, 157 finding and closing gaps in sequences, 138-139 finding match frames for sequence clips, 144 finding match frames to source clip, 145 finding multiple occurrences of frames, 145 ganging Viewer and Canvas material, 163 identifying master clips, 139–140 keyboard shortcuts, 167–169 moving clips in Timeline, 130–131 moving markers, 158 Open playhead sync mode, 163–164 opening unmarked master clip, 146 Option-drag in, 136 overview of, 127 performing extract/insert edits, 137 performing lift/overwrite edits, 138 replace edits, 149-151 revealing master clips, 143 review, 164-166

Segment Mode edits, 129-130 selecting/deselecting clip in Timeline, 128-129 slipping and sliding clips, 146–149 After Effects, importing from, 343 AIFF format, 370 alignment, changing text parameters, 323 Alpha, travel matte option, 274-275 alpha channels choosing type of, 361–362 types recognized, 360-361 alpha transitions applying, 244-246 creating titles and, 322 AMA (Avid Media Access), 344 anchor points, repositioning, 301-302 Angle field, in Log and Capture window, 174 angles, in multicam editing adding new, 180-181 assigning to a clip, 174 changing number displayed in Viewer, 177 - 178cutting multiclips on the fly, 184–185 cutting to another angle, 184 deleting, 180 moving to different position in multiclip view, 179 resynchronizing, 181 switching angles with effects, 186-187 switching to another angle, 183 animation 3D text, 333 creating motion paths and, 308 Apple Pro Certification Program, xiv-xv Apple Pro Training Series, xiv Apple Pro Training Series: Motion 4 (Spencer), 317 Apple ProRes 422 capture settings, 105 choosing formats and, 53 codecs, 106, 344 exporting clips and sequences and, 363 formats for multicam performance, 172

Apple ProRes LT, 172 Apple TV, exporting to, 363 Apply Normalization Gain, audio output levels and, 426 architecture, scalability of, 3 Arrange option, bins, 76 A-side Out point indicator, Trim Edits, 84-85 aspect, changing text parameters, 323 aspect ratio importing graphics and, 355-358 of shapes, 337 asymmetrical trimming, of clips, 93 attributes copying and pasting audio and video attributes, 256-258 copying and pasting clip attributes, 256-258 copying and pasting motion attributes, 307-308 removing clip attributes, 258 Audible controls muting vs. disabling, 195-196 in Timeline tracks, 19 audio changing settings for, 54-56 copying and pasting audio attributes, 256-258 creating/loading audio output preset, 428-429 encoding with Compressor, 381 exporting OMF files, 378 audio clips adjusting levels of multiple, 202–203 changing levels in Timeline, 201-202 creating merged clips in Browser, 221-222 creating merged clips in Timeline, 220-221 editing to Canvas or Timeline, 198 keyframing, 211 linking/unlinking, 206-207 merging, 219-220 monitoring single clips or tracks, 196

out-of-sync indicators, 209-210 putting back in sync, 210 selecting linked, 205 selecting one portion of linked clip, 205 - 206soloing, 197 trimming without clip collision, 208 - 209working with stereo and mono, 203 - 204Audio Controls toggle button, on Timeline, 197 audio editing Audio tab in Viewer, 192-194 changing audio levels in Timeline, 201 - 202changing audio levels in Viewer, 200 creating static track area, 199 customizing Audio Mixer, 217 displaying audio waveforms in Timeline, 194–195 enabling/disabling sound, 196 expanding audio tracks area, 199 keyboard shortcuts, 226–227 keyframing audio levels, 211-214 monitoring audio tracks, 195 monitoring real-time audio mixing, 215-216 opening audio meters, 192 opening Audio Mixer, 216 out-of-sync indicators, 209-210 overview of, 191 recording voiceovers, 223-224 review, 224-226 scrubbing audio, 197–198 setting automated keyframes, 218-219 setting levels in Audio Mixer, 217–218 switching audio independently of video, 185-186 syncing tracks in Timeline, 207–208 viewing audio levels, 192 working with Audio Mixer, 214-215 working with stereo and mono audio, 203-204

audio filters accessing, 247 applying to selected range, 249 as effect category, 230 overview of, 246 viewing and modifying filter parameters, 251-252 audio levels adjusting multiple clips, 202-203 changing in Timeline, 201-202 changing in Viewer, 200 keyframing, 211-214 setting in Audio Mixer, 217-218 viewing, 192 audio meters detecting/correcting audio peaks, 424 in FCP interface, 5 opening, 192 working with, 18 Audio Mixer creating keyframes automatically, 218 - 219customizing, 217 detecting/correcting audio peaks, 424 modifying audio output levels, 426-427 monitoring real-time audio mixing, 215-216 opening, 216 preset options for window layout, 63 setting levels in, 217-218 Solo and Mute controls, 196 working with, 214–215 Audio Outputs Preset Editor, 428–429 Audio Outputs tab Sequence Settings window, 60, 429 User Preferences, 57 Audio tab, in Viewer, 192–194 Audio tool, Avid, 426 audio tracks adjusting In/Out marks, 44 creating static track area, 199 deselecting, 135

detecting/correcting audio peaks, 424-426 expanding audio tracks area, 199 modifying audio output levels, 426-428 monitoring, 195 monitoring and playing, 215 monitoring single clips or tracks, 196 muting vs. disabling, 195-196 out-of-sync indicators, 209-210 putting back in sync, 210 render status, 259 selecting for capture, 103-104 setting keyframes in Timeline, 269 soloing, 196 syncing in Timeline, 207–208 toggling on/off in Audio Mixer, 217 trimming, 92 unpairing/re-pairing stereo link between, 204 audio transitions adding, 233-234 applying to multiple edit points, 235 as effect category, 230 Transition Editor and, 241 audio waveforms. see waveforms audio-only edits, disconnecting source tracks from Timeline, 32 Audio/Video Settings accessing, 52 changing, 54-56 Auto Conform Sequence option, 34-35, 54 Auto Kerning, changing text parameters, 323 Auto Select controls copy-and-paste edits, 135 finding match frames for sequence clips, 144 selecting targets for lift and extraction, 42 in Timeline tracks, 19 automated keyframes adjusting keyframes in coordination with track faders, 427 setting, 218-219

Automatic Duck exporting to Avid, 380 importing sequences from Avid, 350 Automatic Sequence Conform dialog, 34 - 35Automation Gain tool, Avid, 218 Autosave Vault backing up to, 449 restoring saved projects from, 450-451 User Preferences and, 58 AutoSync, Avid, 205 A/V Devices tab, Audio/Video Settings window, 56 A/V dividing line, in Timeline, 199 AVC-IntraHD, 344 AVI files, 370 Avid Media Access (AMA), 344

# В

backgrounds, creating outline text, 330 backing up projects creating list of clips contained in project, 451-452 overview of, 449-450 restoring saved projects from Autosave Vault, 450-451 Balance control, for correcting color balance, 439 bars and tone mastering options, 445 Video Generator options, 319 batch capture batching options, 116-117 of groups of clips, 116 importing batch lists, 350 of offline clips, 115–116 batch exports media and sequences, 376-377 of multiple still images, 373-375 batch lists Cinema Tools converting telecine files to, 382

creating list of clips contained in project, 451-452 exporting, 379-380 importing, 349-350 Bin Brief Text view, Avid, 72 bins applying color to, 16-17 creating and organizing, 9 for effect categories, 231 opening and closing, 10-11 saving effects in, 230-231 storing sequences in, 14 utilizing bin text view, 70-72 black, mastering options, 445-446 black levels adjusting, 439 Waveform Monitor for viewing, 430 Boris title interface and options, 332-333 Video Generator options, 319 Boris Red, bundled with Avid, 375 boundary lines, changing track height with, 200 brightness, increasing on video, 432 Brightness and Contrast filter, 435 broadcast-safe color, 434 Browse area, of Log and Transfer window, 117, 121 Browser window active and inactive windows, 6 browsing projects and project elements, 7 creating list of clips contained in project, 451-452 creating merged audio clips in, 221-222 Effects tab or Effects menu, 230-231 importing multilayered images and, 359 making clips offline, 399-400 making global changes to clips, 397-399 Merge Clips, 205, 222 overview of, 6

reconnecting clips in, 354–355 searching within, 391–393 selecting items to colorize, 16 B-side In point indicator, Trim Edits, 84–85 button bars adding command to, 69 adding Trim Edit button to, 82 customizing and saving, 70 Cut Video/Audio to Angle, 184 loading for multiclips, 182 snapping in Timeline and, 35 on Timeline, 14 Button List window, 184

# С

calligraphy, creating 3D text with Boris, 331-332 Canvas window changing image view in, 296-297 editing audio-only clip to, 198 editing with transitions, 240 enabling view overlays, 37-39 exploring, 6 ganging clips, 163 Image+Wireframe mode. see Image+Wireframe mode Match Frame button, 144 overwrite edits, 34 Play buttons, 28 setting edit points in, 44 two-up display, 90 viewing sequences, 13 Capture Batch button, 114–116 Capture Clip button, 114 Capture Now button, 114–115 Capture Preset tab, Audio/Video Settings window, 56 capture settings Capture/Input options, 105 Device Control options, 105 DV start/stop detection, 110 for multicam editing, 172-174 overview of, 104

scratch disks or target media, 107 setting, 107-108 user preferences, 109-110 Capture tool, Avid, 100, 101, 172 Capture window Capture Settings tab, 173 capturing multiclip source media, 174 Capture/Input options, 105 capturing and transferring adding volumes or media cards, 121 audio and video track selecting, 103-104 batch capture, 115-117 capture options, 114-115 capture preferences, 109-110 capture settings, 104-108 changing naming preferences, 122-124 changing transfer preferences, 121 - 122clip settings, 103 exploring Log and Transfer window, 117 - 118keyboard shortcuts, 125 logging clips, 111–113 opening Log and Capture window, 100-101 overview of, 99 review, 124-125 targeting bins, 110-111 transferring clips, 118-120 viewing and marking source material, 101 - 103CD, backing up to, 450 Center on Edit, positioning transitions on clips, 237–238 Change Speed dialog, 280-282, 290 Change Speed Segment dialog, 287-288, 290 channels, audio, 428-429 chroma changing video levels, 436 Range Check indicators, 432-434 Cinema Tools, 382

circles, applying shapes, 336 clear audio peaks, 426 Clip Collision warning, 131 Clip Enable, 196, 405 Clip keyframes controlling speed segments in Timeline, 285-288 creating freeze frame effect using speed segments, 292-293 modifying motion parameters in Timeline, 312 setting keyframes in Timeline, 269 clip linkage, master clips and, 139 Clip Overlays control changing clip audio levels in Timeline, 201 - 202changing opacity of superimpose edits, 265-266 setting audio keyframes in Timeline, 211-212 clip properties changing clip name, reel number, or timecode, 395-397 making clips offline, 399-400 making global changes, 397-399 overview of, 394 Clip Settings tab capture options on, 103 options on Clip Settings tab, 103-104 clips adding or dividing clips, 152–153 applying color to, 16-17 applying filters to, 247 audio. see audio clips changing icons, 73-74 changing speed with Fit to Fill, 283 clip info, in view overlay, 37 copying and pasting attributes, 256-258 copying and pasting content, 258 creating storyboard of, 76 duration of, 83, 193

end-of-clip/beginning-of-clip indicators, 39 exporting multiple, 366-367 exporting single clip, 364–366 extending clip markers, 157 finding within a sequence, 388-391 ganging, 163 grouping into multiclips, 175 lifting and extracting, 41-43 logging, 112-113 making changes to clip parameters, 320 making clips offline, 399-400 moving in Timeline, 130-131 positioning transitions on, 237–238 reconnecting in Browser or Timeline, 354-355 removing attributes, 258 rendering. see rendering effects replacing using Fit to Fill, 283–285 scrubbing through clip icons, 73 selecting/deselecting in Timeline, 128 - 129transferring, 119-120 trimming. see trimming clips video. see video clips viewing and marking for capture, 101-103 viewing and modifying filter parameters, 251 zooming in on, 21 closed captioning, mastering options, 446 codecs (compression/decompression) Apple ProRes 422, 106, 344 QuickTime, 343 Collapse Tracks button, Avid, 304 collapsing multiclips, in multicam editing, 187-188 color adding to lower third text, 329 applying color labels to clips, bins, and sequences, 16-17 broadcast safe, 434 changing button color, 70

changing matte color, 334–335 changing text parameters, 323 correcting image color, 436-440 color correction preset options for window layout, 63 with Range Selection tool, 249 Color Correction filters accessing, 437-438 applying, 439-440 location of, 435 types of, 436-437 using video scopes, 430-431 Color Corrector 3-way filter, 436-438 Color Corrector filter, 436-437, 439-440 Color Range control, 440 columns saving column layouts, 72 setting gap between, 326 sorting, 71 command buttons, customizing, 68–70 Command key, modifier keys for keyboard shortcuts, 22 Command palette, Avid, 68 commands adding to button bar, 69 customizing command buttons, 68-69 mapping FCP commands to keyboard, 66-67 comments, renaming, 72 composite modes applying, 272-273 creating travel mattes, 274–275 options, 271–272 previewing, 273 working with alpha channels and, 360 compression/decompression. see codecs Compressor, 381–382 Control key, modifier keys for keyboard shortcuts, 22 Controls tab making changes to clip parameters, 320 Size slider, 325 viewing changes to generated items, 321 working with video generators, 319-320

copy-and-paste Auto Select controls, 135 clip attributes, 256-258 clip content, 258 copying, 134 extract/insert edits, 137 lift/overwrite edits, 138 Mac functions for, 134 motion attributes, 307-308 Option-drag copy technique, 136 overview of, 133-134 copying projects, 412-413 transitions, 244 corrective filters, for video levels, 434-435 countdown, mastering options, 445-446 crawling text Boris Title Crawl, 333 creating, 327-328 Crop and Distort tool, in Tool palette, 17 cropping images, 302-304 cross dissolves adding transitions in Timeline, 234 applying to multiple edit points, 235 cross fade, applying to multiple edit points, 235 Current Timecode field, Log and Capture window, 102 customizing Audio Mixer, 217 customizing projects changing audio/video settings, 54-56 changing window layouts, 62-63 command button options, 68-70 dynamically resizing interface, 61-62 Easy Setup presets, 53-54 icon view options, 72-75 Item Properties, 60-61 keyboard options, 65-68 keyboard shortcuts, 78-79 overview of, 51 review, 77-78 saving window layouts, 64-65 selecting editing presets, 52 Sequence Settings, 59-60

storyboard editing, 75–77 System Settings, 58 User Preferences, 56–58 utilizing bin text view, 70–72 Cut Point markers, 185 Cut Video/Audio to Angle, 184 cutting multiclips cutting from one angle to another, 184 on the fly, 184–185 into a sequence, 182 video and audio independently, 185–186

#### D

dB (decibels) in Audio tool, 18 digital audio peaks, 424-425 modifying with Gain Adjust, 427-428 setting in Audio Mixer, 217-218 decomposing sequences, 419-420 default transitions, 236-237 delete angle from a multiclip, 180 clips or ranges, 48 filters, 252-253 keyframes, 213 markers, 159 render files, 408-409 Ripple Delete (extraction), 41–43 tracks, 45-46 transitions, 238 destination tracks, patching in Timeline, 31-32 device control options, capture settings, 105, 107-108 Device Control Preset tab, Audio/Video Settings window, 56 digital audio peaks, 424 digital cameras, capture directly from, 105 digitizing, 99-100 DigiTranslator software, 378 Display or Scales Brightness button, 432 displays (monitors)

adding second, 62 display options, 5 displaying Canvas output on external monitor, 63 dissolves adding transitions in Timeline, 234 applying to multiple edit points, 235 Video Transitions, 231 distorting images, 302-304 Dock, opening FCP from, 2 drag-and-drop, 131-133 adding transitions with, 233 as alternative to segment editing, 130 decomposing sequences, 419-420 importing files, 348 insert edits, 133 overview of, 131-132 overwrite edits, 132 transitions, 244 drop shadow, applying effects to text, 324 drop zones, master templates and, 339 dual-monitor configuration, 5 dual-roller trim mode, Avid, 84-85 dual-sided editing numerical trimming, 86 overview of, 84-86 duplicate frames, finding in sequences, 401-402 duration changing clip duration while retaining clip speed, 291 of clips, 83, 193 duration field in Canvas, 13 duration field in Viewer, 12 mastering options, 445-446 of transitions, 238 User Preferences (Option-Q), 320 Duration dialog (Control-D), 238 DV, formats for multicam performance, 172 DV Start/Stop Detection, capture preferences, 110 DVD, 381 Dynamic playback, rendering options, 259 dynamic trimming, 87–88

#### Ε

Easy Setup accessing options, 52 first use and, 3 format options, 173-174 opening, 125 presets, 53-54 edit decision lists. see EDLs (edit decision lists) Edit Overlay edit overwrites with, 182-183 editing with transitions, 239 Edit Overwrite option, of Edit Overlay, 182 - 183edit points adding transitions to multiple, 235 adding transitions to single, 233-234 dragging in Trim Edit window, 88-89 location in Trim Edit window, 83 navigating in Trim Edit window, 83 opening Trim Edit window by doubleclicking, 242 rippling in Timeline, 90-91 rolling in Timeline, 89-90 selecting, 82 setting, 44 trimming multiple, 93–94 Edit Selection tool (G), 82, 97 Edit to Tape command, 443–444 Edit with Transition, 236 editing adding/deleting tracks, 45-46 audio. see audio editing conforming sequence settings, 34–35 creating subclips, 39-41 enabling Canvas and Viewer view overlays, 37–39 lifting and extracting, 41-43 mark commands, 29-30 markers, 159-161 multicam editing. see multicam editing overview of, 27 overwrite and insert edits, 32-34

patching tracks in Timeline, 30 play commands, 28-29 review, 46-47 selecting editing presets, 52 shortcuts, 47-49 snapping in Timeline, 35-37 split edits and L-cut edits, 43-45 with transitions, 239-240 editing controls in Canvas, 13, 33 in FCP interface, 4 in Viewer, 12 Editing tab, User Preferences, 57, 87 EDL manager, Avid, 348 EDLs (edit decision lists) creating master clips, 142 exporting, 378-379 importing, 348-349 Effect palette, Avid, 229-230 Effect tab, Avid Project window, 229 effects adjusting playback control, 232 applying composite modes, 272-273 applying drop shadow to text clip, 324 applying filters, 246-248 applying filters or motion effects to text, 325 composite mode options, 271–272 copying and pasting clip attributes, 256-258 copying and pasting clip content, 258 creating effect templates, 253 creating travel mattes, 274–275 Effects tab or Effects menu on Browser, 230-231 exploring, 230 keyboard shortcuts, 277 modifying filters, 250-252 overview of, 229 previewing, 263 real-time playing without rendering, 231-232 removing attributes from a clip, 258 removing filters, 252–253

render commands, 261 render levels, 260-261 render status areas on Timeline, 259 - 260rendering clips or selection, 261-263 review, 275-276 saving as favorites, 338 saving filters or groups of filters, 255 - 256selecting a range of material, 249 setting keyframes in Timeline, 269-271 setting keyframes in Viewer, 267-268 superimpose edits, 264-266 switching angles with effects, 186-187 third-party filters, 253 transitions. see transitions using shapes to create, 336-337 Effects Editor, Avid, 250 Effects Mode, Avid, 250 Effects tab or Effects menu, Browser, 230 - 231End on Edit, positioning transitions on clips, 237–238 equalizers, editing sound and, 191 Expert Render, Avid, 231 Export settings, Avid, 363 exporting to Avid, 380 batch exports, 376-377 batch lists, 379-380 clip to Final Cut Studio application, 362 EDLs, 378-379 keyboard shortcuts, 385 multiple clips or sequences, 366–367 multiple still images, 373-375 OMF files, 378 overview of, 343 review, 383-384 sharing sequences and, 363-364 single clip or sequence, 364-366 single frame as still image, 371–373 using QuickTime Conversion, 369-371 using QuickTime Movie, 367–369 to view in Soundtrack Pro, 375 extend edit (E) creating split edits, 43 extending edits, 153–154 Extend function, trimming clips with, 82 external editor, opening Photoshop files from Timeline, 359–360 extracting clips, 41–43 extract/insert edits, 137

# F

fades applying to multiple edit points, 235 text in/out, 327 using track faders, 427 video fade, 266 fast motion, types of motion effects, 279 favorites generators, 338 motion effects, 313-314 transitions, 254 Video Generator options, 319 FCP (Final Cut Pro) first use, 3 opening, 2 files exporting OMF files, 378 importing, 344-346 render files. see render files Film option, Item Properties, 61 filters adjusting video levels, 434-435 applying, 246-248 applying to selected range, 249 applying to text, 325 Brightness and Contrast filter, 435 changing order of, 253 Color Correction filters, 437-440 keyframing filter parameters, 266-267 modifying from Filter tab in Viewer, 250-252 removing, 252-253 saving as favorites, 254, 338

saving filters or groups of filters, 255-256 switching angles with effects, 186-187 third-party filters, 253 Timecode Reader filter, 447 Filters tab, Viewer, 250-251 Final Cut Studio, exporting clip to, 362 Find command finding clips or items within a sequence, 388-391 locating clips to make offline, 400 overview of, 387-388 searching within Browser, 391-393 Finder, bins compared with folders in Finder, 70 finishing and outputting backing up projects, 449-452 checking video levels, 432-434 correcting image color, 436-440 correcting video levels, 434-436 creating/loading audio output preset, 428-429 detecting/correcting audio peaks, 424-426 making a timecode window burn, 447-449 mastering options, 445-446 modifying audio output levels, 426-428 outputting to tape manually, 441-442 outputting to tape with Edit to Tape command, 443-444 outputting to tape with Print to Video command, 442-443 overview of, 423-424 review, 452-453 working with video scopes, 429-432 FireWire device backing up to, 450 support for, 104 Fit to Fill extending clips or covering multiple clips, 284 overview of, 283 replacing clip or gap using, 283-285

flash drive, backing up to, 450 folders bins compared with folders in Finder, 70 importing, 347 fonts, changing text parameters, 323 Format option, Item Properties, 61 Format pop-up menu, 53 formats choosing, 53 Compressor used to convert movie formats, 381 exporting and, 367 importing and, 344-345 mixing formats and frame rates in sequences, 54 options for exporting with QuickTime Conversion, 370 QuickTime formats used for import/ export, 363 Frame Blending modes, Optical Flow, 282 frame counter, in Trim Edit window, 83 Frame mode, Avid, 72 frame rate, setting from Rate pop-up menu, 53 Frame Viewer (Option-7), 252 frames, on Timeline finding duplicate frames in sequences, 401-402 last frame and first frame indicators, 38 freeze frames creating using menu options and keyboard shortcuts, 293-294 creating using speed segments, 292-293 types of motion effects, 279 function keys, Mac OS X Exposé, 198

# G

Gain Adjust modifying audio output levels, 426–427 opening Gain Adjust dialog, 203, 219 Gain or Offset box, modifying keyframes, 214 Gang button, Avid, 162 ganging clips, of Viewer and Canvas material, 163 Gap Width slider, setting gap between columns, 326 gaps finding and closing gaps in sequences, 138-139 replacing using Fit to Fill, 283-285 trimming with Ripple tool, 91 generators, video. see video generators global changes, to clip properties, 397-399 Go to Mark In/Go to Mark Out, Log and Capture window, 102 gradients, creating custom, 335-336 graphics importing, 355-358 options for outline text, 330-331 grouping clips, into multiclips, 175

#### Н

H.264, 381 Hand tool (H) moving image in Viewer or Canvas, 296 overview of, 24 in Tool palette, 17 working with, 21 hardware, scalability of, 3 HD capture settings, 105 choosing format, 53 support for, 344 HDV, 53 histogram, video scopes, 429 hue adjusting, 439-440 Vectorscope for viewing, 430

icon view, 72–75 icons for bins, clips, sequences, 9 changing clip icons, 73–74 scrubbing through clip icons, 73 Image Control menu, changing video levels, 435-436 Image Sequence, exporting with QuickTime Conversion, 370 Image+Wireframe mode Canvas window, 325 creating motion paths, 310 creating multilayered effects, 304-306 crop and distort options, 302–303 repositioning anchor points for images, 301-302 repositioning images, 299-300 resizing images, 298-299 rotating images, 300-301 images changing image view in Canvas or Viewer, 296-297 Color Correction filters, 437–440 correcting color of, 436-437 cropping and distorting, 302–304 exporting single frame as still image, 371-373 importing multilayered, 358-359 multiframe (composite), 304 nesting clips from multiframe images, 306-307 repositioning, 299-300 repositioning anchor point for, 301-302 resizing, 298-299 rotating, 300-301 zooming image view, 295 importing batch lists, 349-350 EDLs, 348-349 External Editor function and, 359-360 files, 344–346 folders, 347 graphics, 355-358 keyboard shortcuts for, 385 multilayered images, 358-359 overview of, 343 reconnecting media and, 351-354 review, 383-384 sequences from Avid, 350 working with alpha channels, 360–362

In points identifying range for audio peak detection, 425 removing, 236 Input Channel pop-up menu, 104 insert edits (F9) conforming sequence settings and, 35 drag-and-drop edits, 133 extract/insert edits, 137 inserting source audio, 198 making, 32-34, 48 Insert with Transition (Shift-F9), 240 inserting tracks, 45-46 interface dynamically resizing, 61-62 exploring FCP interface, 4-6 Trim Edit window, 83 invert filters, 337 Item Properties, 60-61

# J

J-K-L keys dynamic trimming, 87–88, 97 play backward, stop play forward, 47 playing and extend editing on the fly, 153 scrubbing audio with, 198 shuttling to source media, 113 jog and shuttle controls, Audio tab, 193 Jog control, in FCP interface, 5 jog wheel in Canvas, 13 Log and Capture window, 102 in Viewer, 12 JPEG files, 367

# K

keyboard layout loading for multiclips, 182 mapping FCP commands to keyboard, 66–67 overwrite edits, 65–66 saving and loading, 67–68 keyboard shortcuts advanced editing, 167-169 audio editing, 226-227 capturing and transferring, 125 customizing projects, 78-79 dual-roller trimming, 86–87 editing, 47-49 effects, 277 finding shortcut keys, 237 freeze frames, 293-294 generators, 341 importing and exporting, 385 motion effects, 315 multicam editing, 189 project management, 421 projects and sequences, 22 trimming clips, 97 keyboards customizing, 65-68 mapping FCP commands to keyboard, 66-67 saving and loading layout, 67-68 Keyframe Editor Size, in Timeline track control area, 270 keyframes adding to text parameters, 324 adjusting speed in Viewer, 288-290 animating 3D text, 333 applying speed change, 282 automated, 218-219, 427 creating freeze frame effect, 292-293 creating motion paths, 308, 310 deleting, 213 editing sound and, 191 modifying, 214 modifying motion paths, 311-313 for opacity, 266 setting in Timeline, 211-212, 269-271 setting in Viewer, 267-268 setting subframe keyframes in Viewer, 212-213 speed segments and, 285-288 stereo audio and, 203

# L

labels choosing colors from Label submenu, 16 User Preferences, 57 Layout pop-up menu, Timeline, 401 layouts changing window layouts, 62-63 choosing preset window layout, 63 saving window layouts, 64-65 L-cut edits creating, 92-93 extending, 153 performing, 43-45 leaders, mastering options, 445 leading, changing text parameters, 323 level control, Audio tab, 193 lift/overwrite edits copy-and-paste edits, 138 lifting clips, 41-43 Linked Selection control, toggling on/off in Timeline, 92, 97, 205 linking/unlinking audio clips overview of, 206-207 selecting linked clips, 205 selecting one portion of linked clip, 205 - 206List view, 72 Load Filler, Avid, 138, 333 location field on Timeline, 14 in Viewer, 12 locators, Avid, 99, 154-155 Lock Track control, 209 locking/unlocking keyboard, 66 Log and Capture window Capture Settings tab, 104–106 capturing multiclip source media, 174 Clip Settings tab, 103–104 Logging tab, 110–113 opening, 100-101 preview area, 102

Log and Transfer window capturing footage from media cards, 345 opening, 117-118 Log Clip button, 114 Logging area, Log and Transfer window, 118 logging bins, 110–111 logging clips markers to use during logging, 113 naming protocol and, 112 overview of, 111 steps in, 112-113 logging list, importing, 349 Logging option, Item Properties, 61 logging source media, 174 loops mastering options, 445-446 playing clips or sequences and, 442 toggling on/off for play functions, 29 lower third text, 328-329 Luma Key filter, 337 luminance (luma) changing video levels, 436 Range Check indicators, 432-434 travel matte option, 274-275 Waveform Monitor or histogram for viewing, 430

#### Μ

Mac OS X Exposé function keys, 198 Make Multiclip window, 175 Make New Clip, 109 manual output, to tape, 441–442 Mark Audio Peaks function, 424 Mark buttons, Audio tab, 193 Mark clip (X), 30, 48 mark commands, 29–30 Mark In (I) Log and Capture window, 102 set an In point, 30, 48 split edits, 43 viewing and marking clips, 102 Mark menu clearing split edits, 45 split options, 43–44 Mark Out (O) Log and Capture window, 102 set an Out point, 30, 48 split edits, 43 viewing and marking clips, 102 markers (M) creating in Timeline, 156 creating in Viewer, 155 creating sequence markers, 156–157 creating subclips from, 161-162 deleting, 159 editing, 159-161 extending, 157 moving, 158 searching for, 391 to use during logging, 113 marking controls in Canvas, 13 in FCP interface, 4 in Viewer, 12 Marquee, Avid, 331 master clips applying filters to, 247 changing clip properties and, 394 creating, 141-142 identifying, 139-140 making sequence clips independent, 142-143 opening unmarked, 146 overview of, 139-140 revealing, 143 speed changes and, 282 viewing and modifying filter parameters, 251 master templates adding to Timeline, 340 as effect category, 230 opening in Viewer, 339-340 Video Generator options, 319 mastering options, 445-446

match frames (F) finding for sequence clips, 143-144 finding multiple occurrences of frames, 145 finding to source clip, 145 opening unmarked master clip, 146 mattes changing color of, 334–335 creating travel mattes, 337 overview of, 334 using shapes to build, 336 Video Generator options, 319 media batch exports, 376-377 consolidating in sequences, 414-417 managing, 410-412 mastering options, 445-446 recompressing media files, 417-418 reconnecting. see reconnecting media searching for in Browser, 392 settings, 51 media cards adding, 121 capturing footage from, 345 Media Creation, Avid, 172 Media Manager consolidating media in sequences, 415-417 copying projects, 412-413 creating offline sequences, 418 decomposing sequences, 419 moving projects, 413 options, 411 overview of, 387, 409-410 recompressing media files, 400, 417-418 Media Mover, 412 Media tool, Avid, 387 Merge Clips, Browser, 205, 222 merging audio clips creating merged clips in Browser, 221-222 creating merged clips in Timeline, 220-221 overview of, 219-220

MFX format, Avid, 344 midtones, adjusting, 439 MobileMe, exporting to, 363 Modify menu accessing speed and freeze frame effects, 280 changing clip name, reel number, or timecode, 395-397 changing clip properties, 394 monitoring audio tracks, 195 real-time audio mixing, 215-216 single clips or tracks, 196 monitors (displays) adding second, 62 display options, 5 displaying Canvas output on external monitor, 63 mono audio audio tabs in Viewer, 193 linking/unlinking audio clips, 206 recording voiceovers, 223 Stereo/Mono button, 104 working with, 203-204 Motion Apple Pro Training Series: Motion 4 (Spencer), 317 opening Motion master template into Viewer, 339 sending clips to, 343 sending files to Final Cut Studio applications, 362 Motion Effect button, Avid, 280 motion effects adjusting speed in Viewer, 288-290 applying speed change, 280-282 applying Speed tool, 290-292 changing clip speed with Fit to Fill, 283 changing image view in Canvas or Viewer, 296-297 controlling speed segments in Timeline, 285-288 copying and pasting motion attributes, 307-308

creating favorites, 313-314 creating freeze frame effect using menu options and keyboard shortcuts, 293-294 creating freeze frame effect using speed segments, 292-293 creating motion paths, 308-310 creating multiframe images, 305-306 cropping and distorting image, 302-304 exploring Motion tab, 294-295 keyboard shortcuts, 315 modifying motion paths, 311-313 multiframe (composite) images and, 304 nesting clips from multiframe images, 306-307 overview of, 279 replacing clip or gap using Fit to Fill, 283-285 repositioning image anchor points, 301-302 repositioning images, 299-300 resizing images, 298-299 review, 314-315 rotating images, 300-301 saving as favorites, 338 switching angles with effects, 187 using Motion tab for, 295 viewing, 247 zooming image view, 295 motion paths creating, 310 modifying, 311–313 overview of, 308-309 Motion tab, in Viewer exploring, 294–295 overview of, 279 using, 295 MPEG files, 381 multicam editing adding new angle to a multiclip, 180-181 assigning angle to a clip, 174

beginning multiclip editing, 182-183 changing number of multiclip angles displayed in Viewer, 177-178 choosing capture and sequence settings, 172-174 collapsing multiclips, 187-188 creating multiclips, 174–176 cutting from one angle to another, 184 cutting multiclips on the fly, 184–185 deleting angle from a multiclip, 180 keyboard shortcuts, 189 loading multiclip button bars and keyboard layout, 182 logging and capturing multiclip source media, 174 modifying multiclips in Viewer, 179 moving angle to different position in multiclip view, 179 organizing workflow for, 172 overview of, 171 resynchronizing angle in a multiclip, 181 review, 188-189 switching and cutting video and audio independently, 185-186 switching angles with effects, 186-187 switching from one angle to another, 183 turning on multiclip overlays, 178 viewing multiclips, 176-177 Multiclip Overlays, 178 multiclips. see multicam editing multiframe images creating, 305-306 nesting clips from, 306-307 overview of, 304 Multiframe Trim field, 91 multilayered images, importing, 358-359 multiple edit points, trimming clips with, 93–94 Multiple Edits, preset options for window layout, 63 multiple still images, exporting, 373–375

multi-touch gestures, for scrolling Timeline, 22 muting audio tracks, 195–196

# Ν

names changing clip properties, 395–397 changing naming preferences, 122 - 124logging clips and, 112 nest items creating multilayered effects and, 304 nesting clips from multiframe images, 306-307 nesting window burns, 447 Nine Split, Avid, 172, 177 NLE (nonlinear editing), xiii, 1 non-controllable device, for capture directly from camera, 105 NTSC Compressor and, 381 controlling NTSC devices, 105 importing graphics and, 357-358 numerical trimming, dual-roller trimming, 86

# 0

offline creating offline sequences, 418-419 making clips offline, 399-400 offline files, 352 OMF files, exporting, 378 opacity changing opacity of superimpose edits, 265-266 changing text parameters, 324 Open sync mode, playhead, 163–164, 183 opening audio meters, 192 Audio Mixer, 216 bins, 10–11 clips, in Viewer, 12 FCP (Final Cut Pro), 2 Log and Capture window, 100-101

Transition Editor, 240-241 Trim Edit window, 82-83 Optical Flow, Frame Blending modes, 282 Option key, modifier keys for keyboard shortcuts, 22 Option-drag, in advanced editing, 136 Out points identifying range for audio peak detection, 425 removing, 236 outline text, creating, 329-331 output channels, audio creating presets, 428-429 loading presets, 429 output levels, audio, 426-428 outputting to tape with Edit to Tape command, 443-444 manually, 441-442 mastering options, 445-446 with Print to Video command, 442-443 ovals, applying shapes, 336-337 overlays, turning on multiclip overlays, 178 overwrite edits, Avid, 33 overwrite edits (F10) conforming sequence settings and, 35 drag-and-drop, 132 editing with transitions, 239 lift/overwrite edits, 138 making, 32-34, 48 multicam editing, 189 overwriting with source audio, 198 Overwrite Trim tool, Avid, 92 Overwrite with Transition (Shift-F10), 240

# Ρ

P2, 344 PAL Compressor and, 381 controlling PAL devices, 105 importing graphics and, 357–358 pan control, Audio tab, 193 passwords, user settings, 2 Paste Attributes dialog, 257–258 patching tracks, in Timeline, 19, 30 peaks Audio tool for viewing, 18 detecting/correcting audio peaks, 424 - 426Pen tools deleting keyframes, 213 modifying keyframes, 214 setting keyframes, 268, 270 setting subframe keyframes in Viewer, 212-213 in Tool palette, 17 Photoshop creating graphics in, 356 importing from, 343 importing multilayered images from, 358-359 opening files from Timeline with external editor, 359-360 Picture-In-Picture, Avid, 302 pixels, subpixel accuracy, 323 Play Around Edit Loop button, in Trim Edit window, 83 Play buttons, Audio tab, 193 play commands, 28–29 playback control, System Settings, 232 playhead end-of-clip/ beginning-of-clip indicators, 39 in FCP interface, 5 location in Viewer, 12 Open sync mode, 163–164, 183 position in Canvas, 13 position on Timeline, 14, 20 Playhead Sync pop-up menu cutting video or audio only, 186 Open mode, 163–164 Open option, 183 in Viewer, 162 position bar, Avid, 29 Poster Frame, setting, 74 preferences. see User Preferences (Option-Q)

presets Audio Mixer, 217 for capture and input, 105 choosing preset window layout, 63 creating/loading audio output preset, 428-429 Easy Setup, 53–54 editing, 52 Preview area, Log and Transfer window, 117 previewing effects, 263 render effects, 403 transitions, 245-246 primary scratch disk, 3 print, mastering options, 445-446 Print to Video command, for outputting to tape, 442-443 project management backing up. see backing up projects changing clip name, reel number, or timecode, 395-397 changing clip properties, 394 consolidating media in sequences, 414-417 copying projects, 412-413 creating, saving, opening, closing, 7–8 creating offline sequences, 418-419 customizing. see customizing projects decomposing sequences, 419-420 deleting render files, 408-409 disable playing of rendered files, 405-406 Find command, 388 finding clips or items within a sequence, 388-391 finding duplicate frames in sequences, 401-402 keyboard shortcuts, 421 making clips offline, 399-400 making global changes to clips, 397-399 managing render files, 406–407 media management, 410-412 moving projects, 413

naming projects on Timeline, 14 overview of, 387 performing partial render, 404 preserving render files, 404-405 previewing render effects, 403 recompressing media files, 417-418 reconnecting project clips, 352-354 review, 420-421 searching within Browser, 391-393 viewing render files, 407-408 Project tabs, in FCP interface, 4 Project window, Avid, 7 Projects, Users, and Site settings, Avid, 51-52 ProRes. see Apple ProRes ProTools, 378 Proxy, formats for multicam performance, 172

# Q

Quad Split, Avid, 172, 177 OuickTime codecs in, 343 sharing sequences and, 363 video and audio capture and, 107 QuickTime Conversion exporting single frame as still image, 371-373 using for exports, 369-371 QuickTime Movie Compressor converting to other formats, 381 using for exports, 367-369 QuickTransition, Avid, 233, 237, 240 QuickView (Option-8) previewing composite modes, 273 previewing effects, 263 previewing render effects, 403

# R

RAM preview, 403 Range Check function changing video levels, 435–436 checking video levels, 432–434 Range Selection tool (GGG) performing partial render, 404 selecting a range of material, 249 Rate pop-up menu, frame rate settings, 53 Razor Blade All tool (BB), 152 razor blade icon, for cut buttons, 184 Razor Blade tool (B) adding or dividing clips with, 152-153 performing partial render, 404 in Tool palette, 17 real-time effects, 231-232 real-time audio mixing, User Preferences, 215 recent clips, 5, 12 recompressing media files, 417-418 Reconnect Files, 353–354 reconnecting media clips in Browser or Timeline, 354-355 overview of, 351-352 project clips, 352-354 Record Audio Keyframes pop-up menu, 218 - 219Record monitor, Avid, 13, 37 record tracks, Avid, 31 recording voiceovers, 223-224 rectangles, applying shapes, 336 Reduce button, Avid, 295 reel number, changing clip properties, 395-397 relinking Avid, 351 remote server, backing up to, 450 Remove Attributes dialog, 258 Render Control tab, 57, 60, 441-442 render files default location, 407 deleting, 408-409 disable playing of, 405-406 managing, 406-407 preserving, 404-405 viewing, 407-408 render management deleting render files, 408-409 disable playing of rendered files, 405-406

managing render files, 406-407 performing partial render, 404 preserving render files, 404-405 previewing render effects, 403 viewing render files, 407-408 Render Manager tool, 406–409 render options, Video Generator creating custom gradients, 335–336 overview of, 319, 335 render status area, on Timeline, 259 rendering effects overview of, 258-259 previewing, 263 real-time effects and, 231-232 render commands, 261 render levels, 260-261 render status areas on Timeline, 259 - 260rendering clips or selections, 261-263 replace edits (F11) overview of, 149-151 replacing existing audio, 198 repositioning images, 299-300 Res pop-up menu, Avid, 105 Resize, Avid, 302 Resize effect, Avid, 298, 302 resizing images, 298-299 resolution, capture settings, 105 resources, for material in this book, xvi restoring saved projects, from Autosave Vault, 450-451 Results pop-up menu, 392 Reverse Match Frame, Avid, 145–146 reverse motion, types of motion effects, 279 RGB channels, viewing, 430 RGB Parade, 429 Ripple Delete (extraction), 41–43 Ripple tool (RR) dragging edit points in Trim Edit window, 88 rippling single edit points in Timeline, 90 - 91Select Ripple tool, 97

single-sided editing, 85-86 trimming clips in Viewer, 95 trimming edit points beneath a transition, 238 trimming edit points without clip collision, 208 trimming multiple edit points, 93-94 trimming numerically, 86 trimming using shortcuts, 86 Roll tool (R) changing clip duration while retaining clip speed, 291 dragging edit points in Trim Edit window, 88 dual-sided editing, 84-85 extend edits and, 154 rolling two edit points in Timeline, 89-90 Select Roll tool, 97 trimming edit points beneath a transition, 238 trimming numerically, 86 trimming using shortcuts, 86 rotating images, 300-301 roundtripping, with Motion or Soundtrack Po, 343 RS-422, 104 RT pop-up menu, 233 rubberbanding for correcting audio peaks, 425 editing sound and, 191 ruler area, Timeline, 4

# S

saturation adjusting, 439 Vectorscope for viewing, 430 scalability, of FCP and Avid architectures, 3 scratch disks, capture settings, 107–108 scrolling text, creating, 326–327 Scrub tool (HH), 73, 79 scrubber bar Audio tab, 193 in Canvas, 13

dots or sprocket holes in the Viewer, 94 in FCP interface, 5 mark buttons, 29 position in Viewer, 12 scrubbing audio, modes for, 197-198 SD, capture settings, 105 Search pop-up menu, 392 searches. see Find command segment effects, Avid, 246 Segment Mode edits, 129–130 Select Color eyedropper, 323 Select User and Project dialog, in Avid, 3 Selection tool (A) selecting clip in Timeline, 128-129 selecting clips with, 202 selecting targets for lift and extraction, 42 in Tool palette, 17 trimming clips with, 92 sequence markers creating, 156-157 extending, 157 Sequence menu, render commands in, 261 Sequence Preset tab, Audio/Video Settings window, 55 sequence settings changing, 59-60 choosing for multicam editing, 172 - 174Sequence tabs in FCP interface, 4 repositioning, 15 on Timeline, 14 sequences applying color to, 16-17 applying filters to, 247 batch exporting, 376–377 conforming settings, 34-35 creating new, 14-15 creating sub-sequence from Timeline, 40 - 41displaying entire sequence in Timeline, 21

exporting multiple, 366-367 exporting single sequence, 364-366 finding and closing gaps in, 138-139 finding clips or items in, 388-391 finding duplicate frames, 401-402 finding match frames for sequence clips, 144 importing from Avid, 350 last frame, first frame, and end of sequence indicators, 38 names on Timeline, 14 opening a sequence of clips into Viewer, 94-95 sharing, 363-364 viewing, 13 viewing and modifying filter parameters, 251 working with in Timeline, 14–15 zooming and positioning in Timeline, 20 - 22Setting tab, Avid, 52 shapes applying, 336-337 Video Generator options, 319 Share dialog exporting multiple clips or sequences, 366-367 exporting single clip or sequence, 364-366 overview of, 363-364 Shift key, modifier keys for keyboard shortcuts, 22 shortcut menus, accessing, 8 Show Overlays option, in Viewer and Canvas windows, 38-39 Show Thumbnail column, 74-75 shuttle control in Canvas, 13 in FCP interface, 4 scrubbing audio with, 198 in Viewer, 12 Sift command, Avid, 387 single-roller, Avid, 95

single-sided editing keyboard shortcuts for, 86-87 numerical trimming, 86 overview of, 84-86 Size slider, resizing text, 325 slate, mastering options, 445 Slide tool (SS), 17, 148 sliding clips, 148–149 Slip tool (S), 17, 147 slipping clips in Timeline, 147-148 in Viewer, 148 slow motion, types of motion effects, 279 slugs filling gaps in Timeline, 334 Video Generator options, 319 working with gaps, 138 Small Trim mode, Avid, 90 Smart tool, Avid, 81 snapping, in Timeline, 35–37 software loading software accompanying this book, xv scalability of FCP and Avid architectures, 3 third-party. see third-party software Solo control, Audio Mixer, 196 soloing audio tracks, 218 clips or tracks in Timeline, 197 Sort command, Avid, 387 sorting columns, 71 sound editing. see audio editing sounds, enabling/disabling, 196 Soundtrack Pro 5.1 Monitoring, 216 exporting to, 375 sending clips to, 343 sending files to Final Cut Studio applications, 362 source clips finding match frames to, 145 viewing, 12 source media

logging and capturing multiclip source media, 174 viewing and marking for capture, 101-103 Source monitor, Avid, 12, 28, 37 source tracks, patching tracks in Timeline, 31 - 32speed effects adjusting speed in Viewer, 288-290 applying speed change, 280-282 applying Speed tool, 290-292 changing clip speed with Fit to Fill, 283 controlling speed segments in Timeline, 285-288 creating freeze frame effect using menu options and keyboard shortcuts, 293–294 creating freeze frame effect using speed segments, 292-293 keyboard shortcuts, 315 replacing clip or gap using Fit to Fill, 283-285 review, 314 switching angles with effects, 186-187 speed segments controlling in Timeline, 285–288 creating freeze frame effect using, 292-293 overview of, 285 Speed tool (SSS), Timeline, 290–292 splice edits, Avid, 32 split edits creating, 92-93 performing, 43-45 split screens. see multiframe images squares, applying shapes, 336 Standard, preset options for window lavout, 63 Start on Edit, positioning transitions on clips, 237–238 static audio tracks, 199 stereo audio audio tabs in Viewer, 192-193 linking/unlinking audio clips, 207

selecting audio tracks to trim, 92 Stereo/Mono button, 104 unpairing/re-pairing stereo link between audio tracks, 204 working with, 203-204 still images batch exporting multiple, 373–375 exporting single frame as still image, 371-373 exporting with QuickTime conversion, 370 storyboard editing, 75-77 strobe, types of motion effects, 279 subclips creating, 39-41 creating from markers, 161-162 removing limits on, 41 Summary tab, Audio/Video Settings window, 55 superimpose edits changing opacity, 265-266 making, 264-265 surround sound, 216 switching multiclips to another angle, 183 video and audio independently, 185-186 Sync Lock, 95, 207–208 Synchronize using pop-up menu, 176 syncing audio tracks out-of-sync indicators, 209-210 selecting linked clips, 205 in Timeline, 207-208 System Settings (Shift-Q), 359–360 accessing, 52 choosing, 58 External Editors tab, 359-360 Playback Control tab, 232

# T

tape, outputting to. see outputting to tape target bins, Avid, 110 target clips, selecting in Timeline, 235 target media, capture settings, 107

templates creating effect templates, 253 master templates, 339-340 text animating 3D, 333 applying drop shadow to, 324 applying filters or motion effects to, 325 changing text parameters, 323-324 creating 3D text, 331-332 creating crawling text, 327-328 creating lower third text, 328-329 creating outline text, 329-331 creating scrolling text, 326-327 creating typewriter text, 331 editing text clip, 322-323 importing as batch list, 349 utilizing bin text view, 70-72 Video Generator options, 319 in Viewer, 12 Text control options, Viewer window, 322 third-party software Automatic Duck for exports, 380 Automatic Duck for imports, 350 DigiTranslator software, 378 filters, 253 Media Mover, 412 thumbnails, Show Thumbnail column, 74-75 TIFF files, 367 Time Remap tool, 17 time values, using in Timeline, 131 Timecode Duration field, Log and Capture window, 102 Timecode Reader filter, 447 timecodes Audio tab, 193 in Canvas, 13 changing clip properties, 395-397 in FCP interface, 5 going to timecode location in Timeline, 20 overlays, 178 timecode window burn, 447-449 in Timeline, 14

in Trim Edit window, 83 view overlays and, 37 Timeline adding master templates to, 340 adding transition in, 233-234 applying Speed tool, 290-292 Audible control in, 196 audio waveforms displayed in, 194-195 changing audio levels in, 201-202 controlling speed segments in, 285-288 controlling tracks in, 19-20 creating markers in, 156 creating merged audio clips in, 220-221 creating sub-sequence from, 40-41 dynamically resizing tracks, 62 editing audio-only clip to, 198 in FCP interface, 6 filling gaps using slugs, 334 importing multilayered images and, 359 last frame and first frame indicators, 38 Layout pop-up menu, 401 lifting and extracting material from, 42 Linked Selection control in, 92, 97, 205 modifying duration of transitions, 238 modifying motion parameters in, 312 moving clips in, 130-131 opening Photoshop files with external editor, 359-360 patching tracks in, 30 reconnecting clips in, 354-355 render status area, 259 saving track layout, 65 selecting group of target clips in, 235 selecting/deselecting clip in, 128–129 setting keyframes in, 211-212, 269-271 slipping clips in, 147–148 snapping in, 35-37 speed percentage option, 282 split edits in, 43-44 static tab, 199

syncing audio tracks, 207–208 time values, 131 viewing audio levels, 192 working with, 14 zooming and positioning, 20-21 Timeline, trimming in keyboard shortcuts for, 91 rippling single edit points in, 90-91 rolling two edit points in, 89–90 Timeline Layout Popup arrow, 65 Timeline Options tab, 57, 60 Timing option, Item Properties, 61 Title and Marquee tools, Avid, 317 title crawl, 326 Title Safe overlays, 178 Title tool controls, Avid, 322 titles Boris FX set, 332-333 changing text parameters, 323 creating, 321-322 editing basic text clip, 322-323 Tone Preview button, mastering options, 445 Tool palette Audio Mixer tab, 214 Edit Selection tool, 82 in FCP interface, 5 Ripple tool, 90 Roll tool, 89 Scrub tool, 73 Slip and Slide tools, 147 Trim tools, 81 Voice Over tool, 223 working with, 17 Zoom tool (Z), 21 tooltips toggling on/off, 18 viewing button functions with, 29 Track Height control, in Timeline, 14, 19 Track Lock control, in Timeline, 19 track selector, in Trim Edit window, 83 tracking, changing text parameters, 323 tracks adding/deleting, 45-46 audio. see audio tracks

controlling Timeline tracks, 19-20 dynamically resizing, 62 patching in Timeline, 30 saving track layout, 65 Sync Lock, 95 Track Height control, in Timeline, 14 video. see video tracks trailers, mastering options, 445-446 Transfer Queue area, Log and Transfer window, 118-120 transferring clips adding clips to transfer queue, 119-120 changing transfer preferences, 121-122 overview of, 118 Transition Alignment options, 237-238 Transition Editor applying alpha transitions, 245 opening, 240-241 saving favorite transitions, 254 Transition Effect Preservation, Avid, 239 transitions adding to multiple edit points, 235 adding to single edit point, 233-234 applying alpha transitions, 244-246 changing and copying, 242 changing default, 236-237 duration of, 238 editing with, 239-240 finding in Timeline, 390-391 keyboard shortcuts, 243 modifying, 236 moving or copying, 244 opening Transition Editor, 240-241 overview of, 229 positioning on clips, 237-238 previewing, 245-246 saving favorites, 254 swapping one for another, 243 transparency, alpha channels and, 360-362 transport buttons in Canvas, 13 in Viewer, 12 transport controls in FCP interface, 5 in Viewer, 28

travel mattes creating, 274-275, 337 working with alpha channels and, 360 Trim commands, 43 Trim Edit window closing, 83 dragging edit points in, 88-89 dynamic trimming, 87-88 indicators of trim edits, 84-85 interface, 83 opening, 82-83 opening by double-clicking edit points, 242 overview of, 82 trimming edit points beneath a transition, 238 trimming numerically, 86 Trim Frame keys, Avid, 91 Trim tools, in Tool palette, 17 trimming clips asymmetrically, 93 closing Trim Edit window, 83 creating L-cut and split edits, 92-93 dividing clips with Add Edit, 82 dragging edit points in Trim Edit window, 88-89 dual-roller and single-roller trimming, 84-86 entering trim amounts, 91 with Extend function, 82 J-K-L trimming, 87-88 keyboard shortcuts, 97 keyboard shortcuts for, 86-87 with multiple edit points, 93–94 numerical dual and single-roller trimming, 86 opening a sequence of clips into Viewer, 94–95 opening Trim Edit window, 82-83 overview of, 81-82 review, 95-96 rippling single edit points in Timeline, 90-91 rolling two edit points in Timeline, 89 - 90

with Selection tool, 92 shortcuts for dual and single-roller trimming, 86–87 shortcuts for trimming in Timeline, 91 in Viewer, 95 without clip collision, 208–209 two-up display Canvas window, 90 preset options for window layout, 63 typewriter text, creating, 331

#### U

undo, shortcut for, 22 Undo levels, User Preferences, 57 Unlimited RT option, Playback Control tab, 232, 259 Use pop-up menu, Easy Setup presets, 53 - 54user names, user settings, 2 User Preferences (Option-Q) accessing, 52 Autosave Vault, 449 capture preferences, 109-110 capture settings, 109–110 changing naming preferences, 122 - 124changing transfer preferences, 121 - 122creating/loading audio output preset, 428-429 Dupe Detection, 402 duration settings, 320 Editing tab, 87 Record Audio Keyframes pop-up menu, 218-219 toggling tool tips on/off, 18 Undo levels, 57 viewing options, 56-58

#### V

Vectorscopes accessing, 432 capturing clips and, 104 video scopes, 429 video adjusting In/Out marks, 44 Audio/Video Settings, 52 capture options on Clip Settings tab, 103 changing settings for, 54-56 checking levels, 432-434 copying and pasting video attributes, 256-258 correcting image color, 436-440 correcting levels, 434-436 encoding with Compressor, 381 resolution in capture settings, 105 selecting video tracks to trim, 92 switching independently of audio, 185-186 video-only edits, 32 working with video scopes, 429–432 video clips render status, 259 replacing based on audio cue, 150 setting keyframes in Timeline, 269 video filters accessing, 247 applying, 248 applying effects to text, 325 applying to selected range, 249 effect categories, 230 overview of, 246 viewing and modifying filter parameters, 251-252 Video Generator pop-up menu, 5, 318 video generators animating 3D text, 333 applying drop shadow to text clip, 324 applying effects to generated items, 324 applying filters or motion effects to text, 325 applying shapes, 336-337 Boris title interface and options, 332-333 changing text parameters, 323-324 Controls tab for working with, 319–320 creating 3D text, 331-332

creating crawling text, 327-328 creating custom gradients, 335-336 creating generated items, 320-321 creating lower third text, 328-329 creating multiframe images, 305-306 creating outline text, 329-331 creating scrolling text, 326–327 creating titles, 321–322 creating typewriter text, 331 editing text clip, 322-323 as effect category, 230 keyboard shortcuts, 341 master templates, 339-340 mattes, 334-335 options of, 319 overview of, 317, 318-319 render options, 335 review, 340-341 saving as favorites, 338 slugs, 334 viewing changes to generated items, 321 Video Processing tab, Sequence Settings window, 60 video scopes options on Clip Settings tab, 103-104 types of, 429-430 working with, 429-432 Video tab, 193 video tracks deselecting, 135 selecting for capture, 103-104 video transitions Add Video Transition button, 233-234 applying to multiple edit points, 235 bin options, 231 effect categories, 230 fades, 266 finding in Timeline, 390-391 swapping one for another, 243 Transition Editor and, 241 View as List customizing bins in text view, 71 simulating script mode, 72 text view in FCP, 70

View menu view overlays options, 37 zoom options, 21 View pop-up menu Multiclip Overlays option, 178 real-time view options, 177 view overlays options, 37-38 Viewer window accessing video generators, 318 Add Audio Keyframe button, 213 adjusting speed in, 288-290 Audio tab in, 192-194 changing audio levels, 200 changing image view in, 296-297 changing number multiclip angles displayed in, 177-178 creating markers in, 155 creating subclips, 40 enabling view overlays, 37-39 in FCP interface, 6 Filters tab, 250-251 ganging clips, 163 modifying keyframes, 214 modifying multiclips in, 179 Motion tab, 279, 294-295 opening a sequence of clips into, 94-95 opening clips in, 12 opening Motion master template into Viewer, 339 opening video-generated item from, 320 Play buttons, 28 Playhead Sync pop-up menu in, 162 setting keyframes in, 267–268 setting subframe keyframes, 212-213 slipping clips in, 148 split edits in, 43-44 text control options, 322 transport controls in, 28 trimming clips in, 95 viewing multiclips in, 176-177 Views as Icons, 72-75 Visible controls, in Timeline tracks, 19

voiceovers, recording, 223–224 volumes, adding to Browse area, 121 VTR status, Log and Capture window, 102

# W

Warn After Capture, capture preferences, 109 WAVE files, 367, 370 Waveform Monitor capturing clips and, 104 checking video level of specific area, 432 video scopes, 429 waveforms displaying in Timeline, 192, 194-195 viewing audio peaks, 425 white levels, adjusting, 439 window burns, 447-449 windows changing layouts, 62-63 dynamically resizing, 61-62 saving layouts, 64-65

Wipe transition options, of Effects tab, 244 workflow, organizing for multicam editing, 172

# Х

XDCAM, 344

# Y

YouTube, exporting to, 363

# Ζ

zoom controls Audio tab, 193 on Timeline, <u>20</u> Zoom pop-up menu, 296–297 Zoom tool (Z) changing image view in Canvas or Viewer, 296–297 in Tool palette, 17, 21, 24 zooming in on clips, 21 image view, 295 on Timeline, 20–22